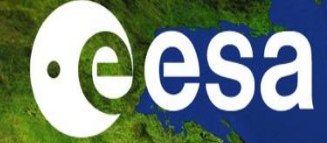

## **PolSARPro & Land Retrievals**

#### Erxue Chen & Lei Zhao

Chinese Academy of Forestry

**Eric Pottier** 

I.E.T.R - Univ Rennes 1, FR

ESA-MOST China Dragon 4 Cooperation

NRSCC

**2019 ADVANCED INTERNATIONAL TRAINING COURSE IN LAND REMOTE SENSING** 中欧科技合作"龙计划"第四期 **2019**年陆地遥感高级培训班

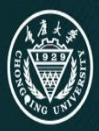

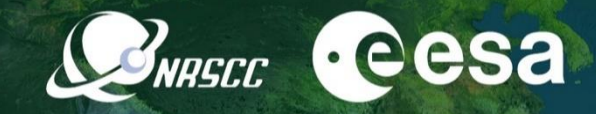

## Land cover classification from PolSAR data with PolSARPro

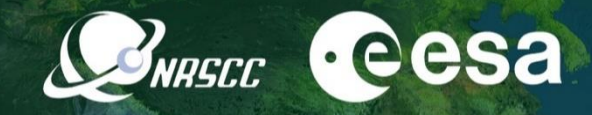

## Outlines

## I. Introduction

## II. GF-3 PoISAR dataset

**III. Practical** 

#### 1.1 General technique framework for remote sensing image classification

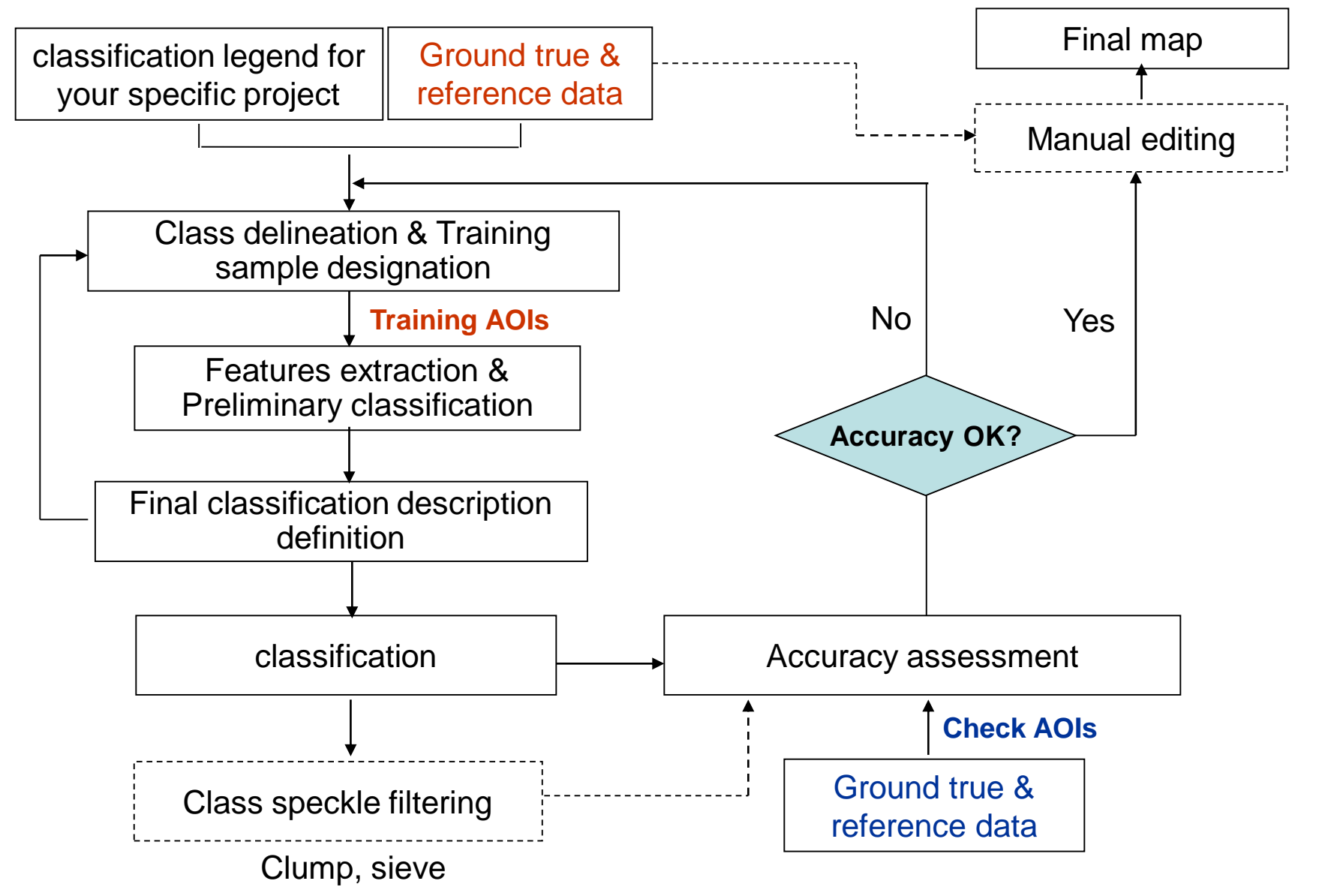

#### 1.2 Classification system and legend defining

#### **Classification system**

- It is an abstract representation of the situation in the field using well defined diagnostic criteria
- One define it as: "The ordering or arrangement of objects into groups or sets on the basis of their relationships"

#### A classification system is

- scale independent: the classes should be applicable at any scale or level of detail;
- source independent: independent of the means used to collect information, whether it be through satellite imagery, aerial photography, field survey or using a combination of sources.

Remote sensing classification legend

 It is the application of a classification system in a specific area using a defined mapping scale and specific data set

**Classification legend is** 

- Scale and cartographic representation dependent;
- Data and mapping methodology dependent.

#### **1.3 Classification method introduction through PolSARPro**

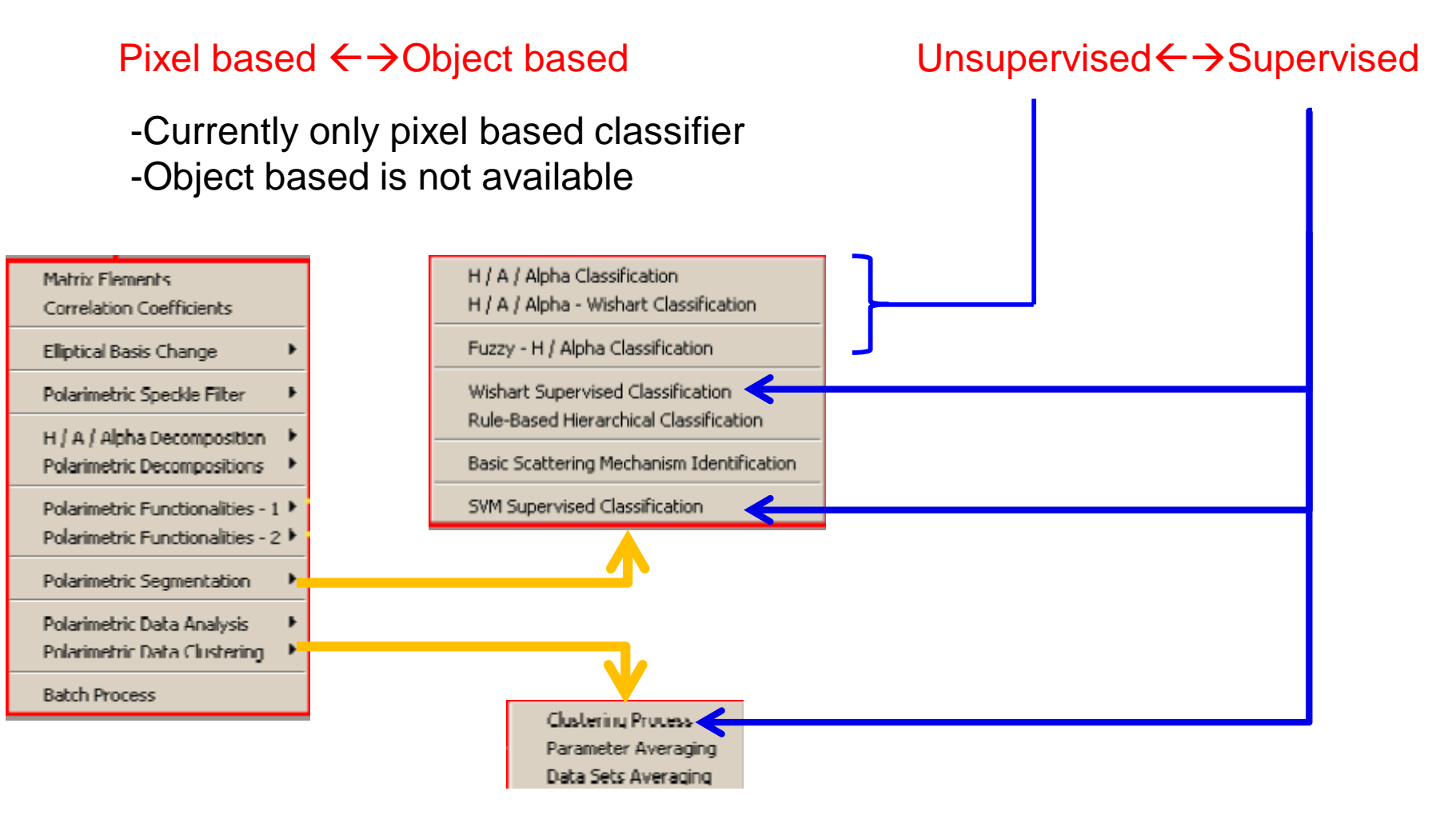

#### **1.4 Feature selection and transformation**

#### Features available in PolSARPro:

(1) Matrix elements, eg. [T3]

| Data Processing: Coherency Elements T3 |               |            |            |          | ×   |         |       |
|----------------------------------------|---------------|------------|------------|----------|-----|---------|-------|
| - Input Dir                            | ectory        |            |            |          |     |         |       |
| C:/DataDi                              | rectory_MapRe | eady/T3    |            |          |     |         |       |
| - Output D                             | irectory ——   |            |            |          |     |         |       |
| C:/DataDi                              | rectory_MapRe | eady       |            |          |     | /       | тз 🖻  |
| Init Ro                                | w 1           | End Row    | 1544       | Init Col | 1   | End Col | 932   |
| T11                                    | C Modulus     | 10log(Mo   | dulus)     |          |     |         | BMP   |
| T12                                    | O Modulus     | C 10log(Mo | dulus)     | Phase    |     |         | 💌 BMP |
| T13                                    | C Modulus     | C 10log(Mo | odulus)    | O Phase  |     |         | 🗖 ВМР |
| T22                                    | C Modulus     | 10log(Mo   | odulus)    |          |     |         | 💌 BMP |
| T23                                    | C Modulus     | C 10log(Mo | odulus)    | C Phase  |     |         | 🗖 ВМР |
| T33                                    | C Modulus     | 10log(Mo   | dulus)     |          |     |         | 🔽 BMP |
| Span                                   | C Linear      | OeciBel :  | = 10log(Sp | oan)     |     |         | 🔽 BMP |
|                                        | Sel           | ect All    |            |          | Res | et 🛛    |       |
|                                        | Run           |            | 2          |          |     | Exit    |       |

#### (2) Polarimetric decomposition features eg. H/A/Alpha decomposition

| 🥼 Data Processing: I  | H / A / Alpha De  | compositi           | on Parame | eters    |                          |                       | ×   |
|-----------------------|-------------------|---------------------|-----------|----------|--------------------------|-----------------------|-----|
| C:/DataDirectory      | andu/T2           |                     |           |          |                          |                       | ,   |
| Duted Directory_Maph  | eauy/15           |                     |           |          |                          |                       |     |
| Output Directory      |                   |                     |           |          |                          |                       |     |
| U:/DataDirectory_MapH | eady              |                     |           |          |                          | /[13                  |     |
| Init Row 1            | End Row           | 1544                | Init Col  | 1        | End Col                  | 9                     | 32  |
| 🔲 Alpha, Beta, De     | elta, Gamma, Lamb | da                  |           |          |                          | Г                     | BMP |
| 🗖 Lambda              |                   |                     |           |          |                          | Г                     | BMP |
| 🔽 Alpha               |                   |                     |           |          |                          | ◄                     | BMP |
| Entropy ( H )         |                   |                     |           |          |                          | ◄                     | BMP |
| Anisotropy (A)        |                   |                     |           |          |                          | ◄                     | BMP |
| Combinations (        | H.A)              | ☑ НА<br>☑ Н (1 - А) |           | ▼ (1 · H | i) A<br>i) (1 - A)       | <b>V</b>              | вмр |
| Window ize 1          |                   |                     | Reset     | Equival  | ence betwe<br>en-decompo | en [ T ]<br>ositions. | and |
| Run                   |                   | 2                   |           |          | Exit                     |                       |     |

All the elements can be used as features

### **1.4 Feature selection and transformation**

#### Features available in PolSARPro:

## (2) Polarimetric decomposition features and many others provided by PolSARPro:

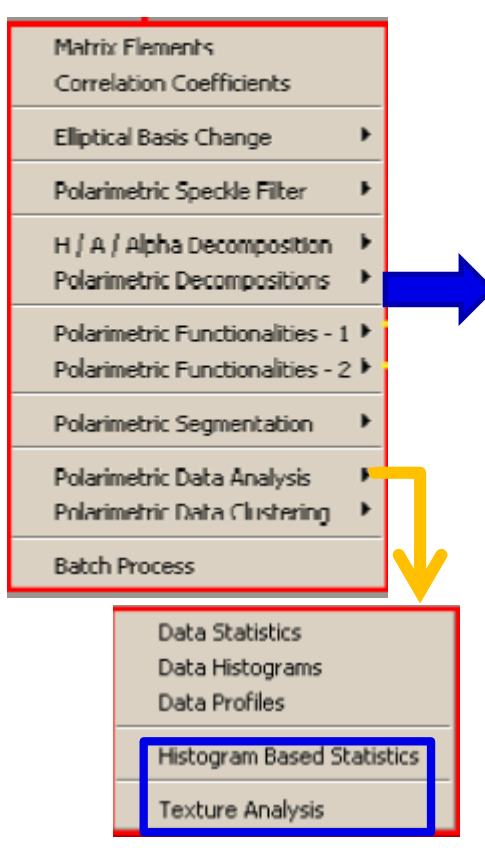

| JRH : Huynen Decomposition        |
|-----------------------------------|
| RMB1 : Barnes 1 Decomposition     |
| RMB2 : Barnes 2 Decomposition     |
| SRC : Cloude Decomposition        |
| WAH1 : Holm 1 Decomposition       |
| WAH2 : Holm 2 Decomposition       |
| HAA : H / A / Alpha Decomposition |

FRE2 : Freeman 2 Components Decomposition
FRE3 : Freeman 3 Components Decomposition
VZ3 : Van Zyl 3 Components Decomposition
YAM3 : Yamaguchi 3 Components Decomposition
YAM4 : Yamaguchi 4 Components Decomposition
NEU : Neumann 2 Components Decomposition

KRO : Krogager Decomposition

TSVM : Touzi Decomposition

## But it does not mean the more the better for classification:

#### Dimension disaster problem:

- With fixed training samples, accuracy increases with dim to one maximum acc., then decreases
- The key reason is there are correlations between features, and more feature needs more training samples to solve the classification model.

#### **PorSARPro solution:**

•

SVM supervised classification, lets you to choose features.

### **1.5 Classifier training and testing**

- "spectral classes " and "informative classes"
  - Spectral classes
    - Classes can be spectrally separated, optical remote sensing
    - Classes can be separated by polarmteric mechanism or PolSAR data itself
  - Informative classes: useful for real applications

But,

Without training it is harder to get informative classes

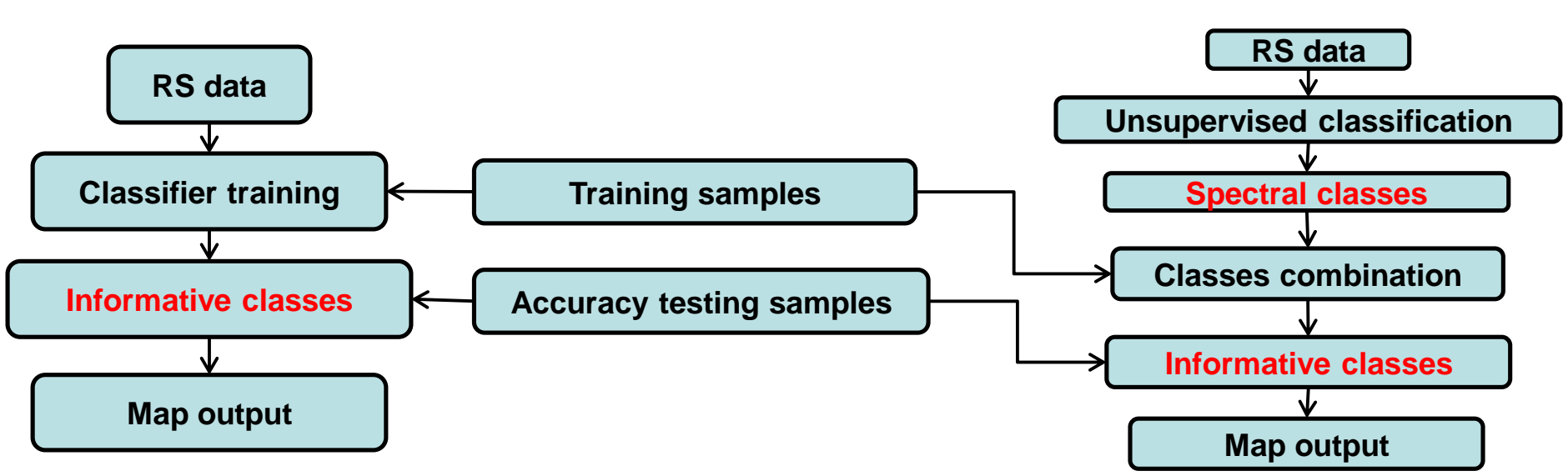

Supervised classification

#### Un-supervised classification

SARSEC CES

#### 2.1 The Specifications of GF-3 Satellite

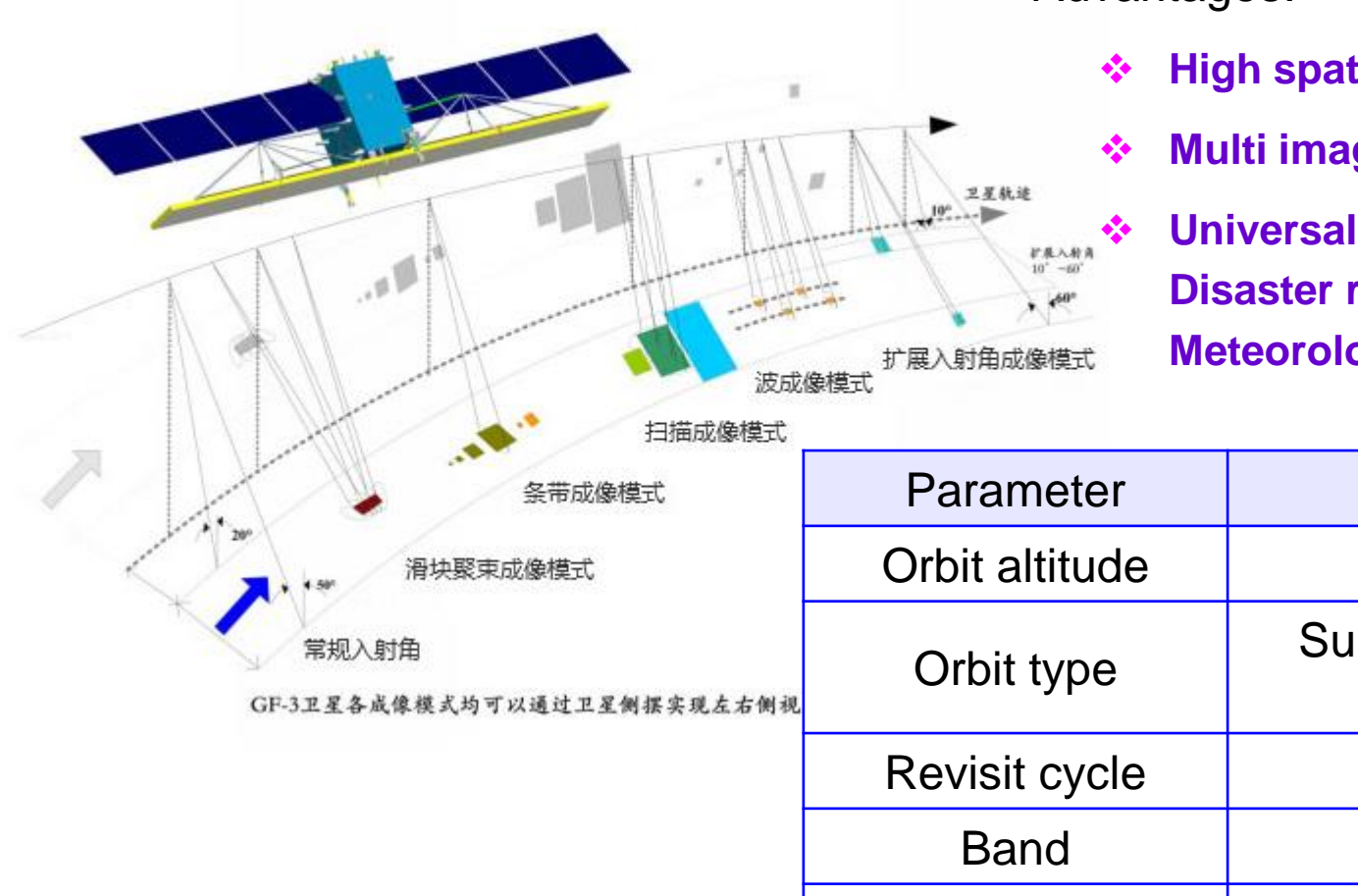

Advantages:

- High spatial resolution (1 m)
- Multi imaging mode (12 types)
  - **Universal application (Ocean, Disaster reduction**, **Meteorology**)

| 1二)田瓜像(笑工)                     |                 |                                        |  |
|--------------------------------|-----------------|----------------------------------------|--|
| 条带成像模式                         | Parameter       | Specification                          |  |
| 滑块聚束成像模式                       | Orbit altitude  | 755 km                                 |  |
| ;规入射角<br>星各成像模式均可以通过卫星侧摆实现左右侧视 | Orbit type      | Sun synchronization<br>repeating orbit |  |
|                                | Revisit cycle   | 29 days                                |  |
|                                | Band            | С                                      |  |
|                                | Incidence angle | 10° ~ 60°                              |  |

#### 2.1 The Specifications of GF-3 Satellite

| NO | Mode  | Incidence | Resolution | Width | Polarization  | Spotlight       |
|----|-------|-----------|------------|-------|---------------|-----------------|
|    | mode  | angle     | (m)        | (Km)  | r olarization |                 |
| 1  | SL    | 20-50     | 1          | 10    | Single -      |                 |
| 2  | UFS   | 20-50     | 3          | 30    | Single        |                 |
| 3  | FSI   | 19-50     | 5          | 50    | Dual          | Rotation Center |
| 4  | FSII  | 19-50     | 10         | 100   | Dual          | Stripmap        |
| 5  | SS    | 17-50     | 25         | 130   | Dual          |                 |
| 6  | QPSI  | 20-41     | 8          | 30    | Full          |                 |
| 7  | QPSII | 20-41     | 25         | 40    | Full          |                 |
| 8  | NSC   | 17-50     | 50         | 300   | Dual          |                 |
| 9  | WSC   | 17-50     | 100        | 500   | Dual          |                 |
| 10 | GLO   | 17-53     | 500        | 130   | Dual          | return to swath |
| 11 | WAV   | 20-41     | 10         | 5     | Full          | swath 1         |
| 12 | EXT   | 10-60     | 25         | 80    | Dual          | swath 3         |

#### 2.2 Practical Data of GF-3

- GF-3 PolSAR Data
  - Observation Mode:

QPSI (Quad Polarization Strip I)

• Observation Date:

Aug. 03. 2017.

- Pixel Spacing(azimuth×range):
   5.01 m × 4.50 m.
- Center incidence angle:

48.8°

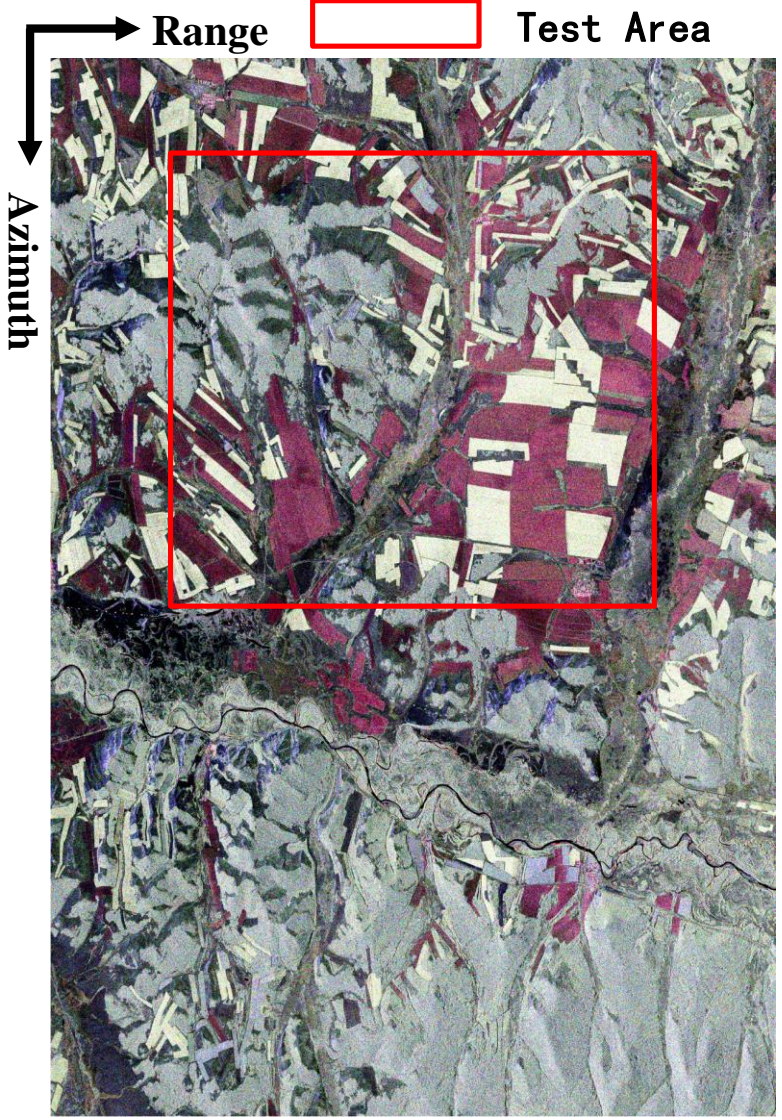

Calibrated and Multi-look (2 × 2) processed Result (Pauli RGB)

#### 2.3 GF-3 PolSAR PauliRGB and the key landcover types

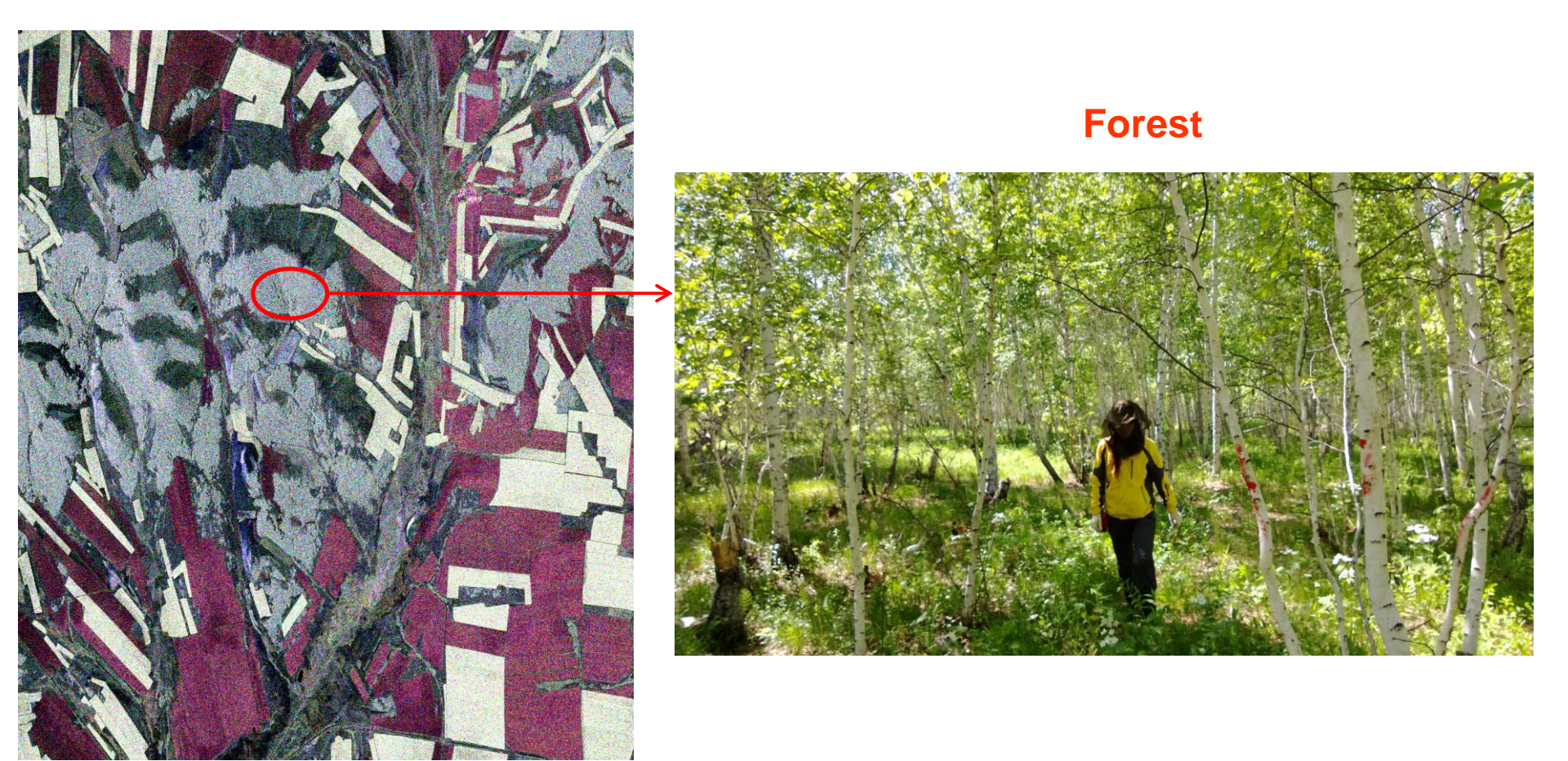

#### Subset Test Area

#### 2.3 GF-3 PolSAR PauliRGB and the key landcover types

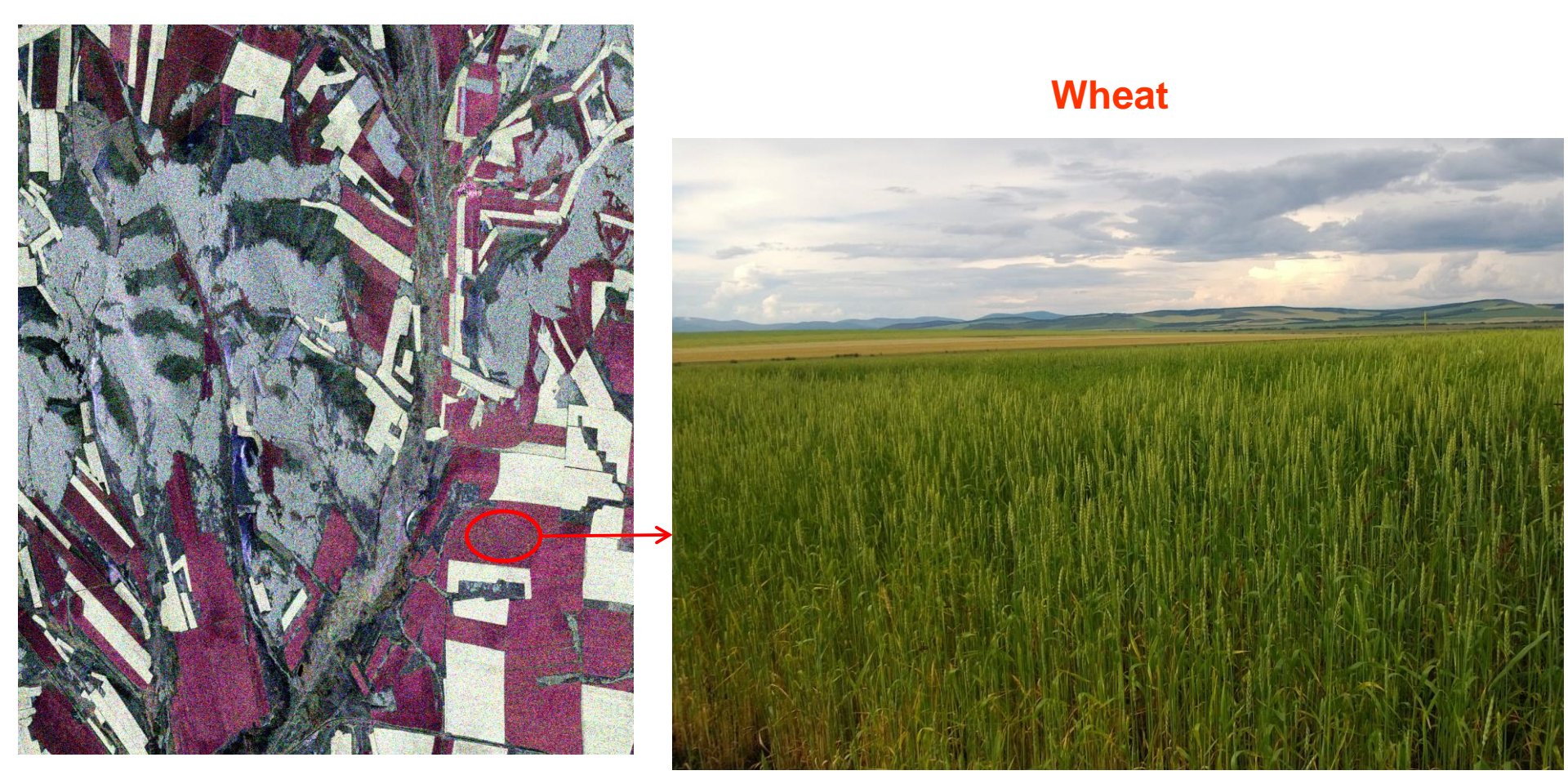

#### Subset Test Area

#### 2.3 GF-3 PolSAR PauliRGB and the key landcover types

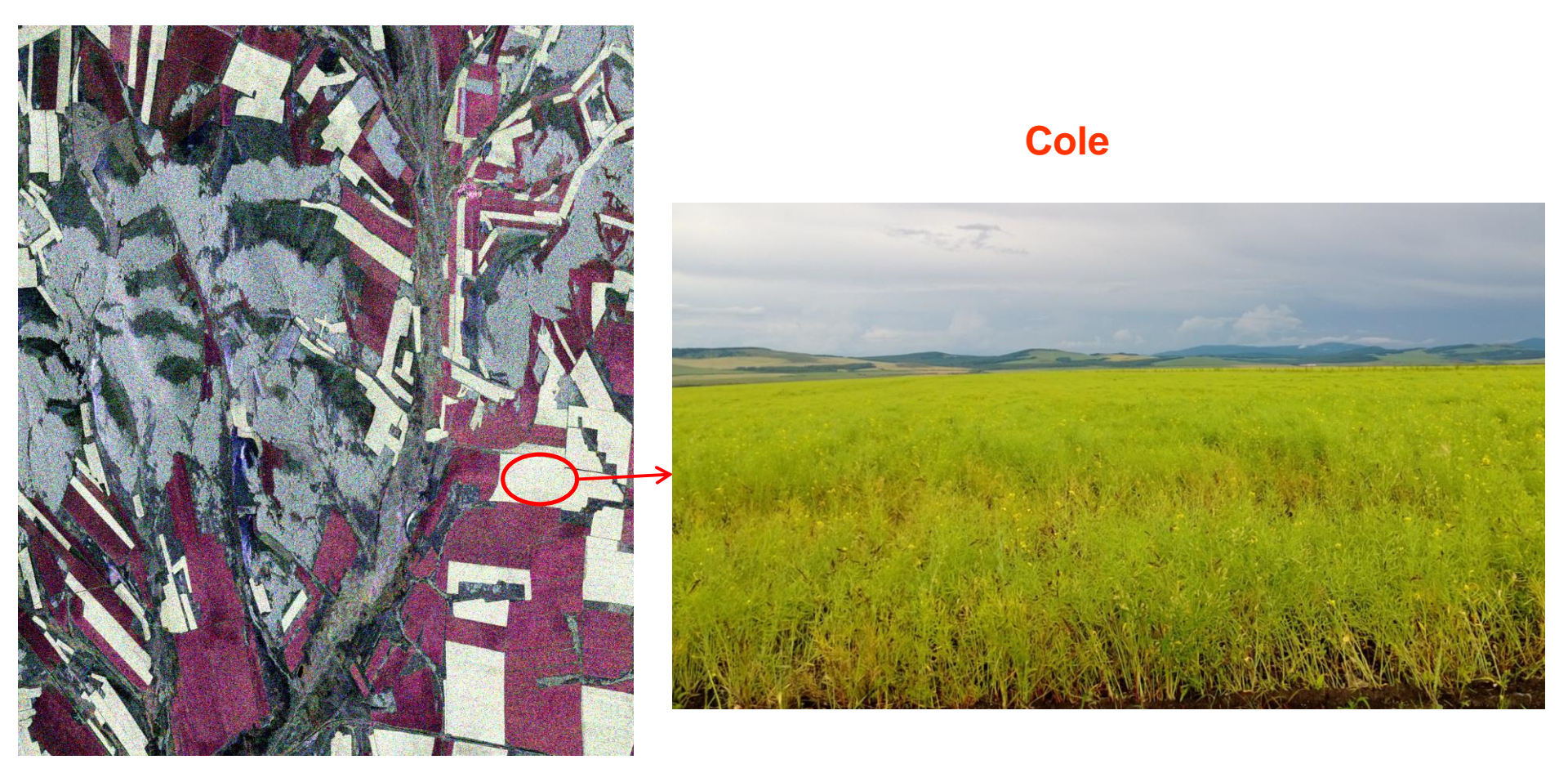

Subset Test Area

#### 2.3 GF-3 PolSAR PauliRGB and the key landcover types

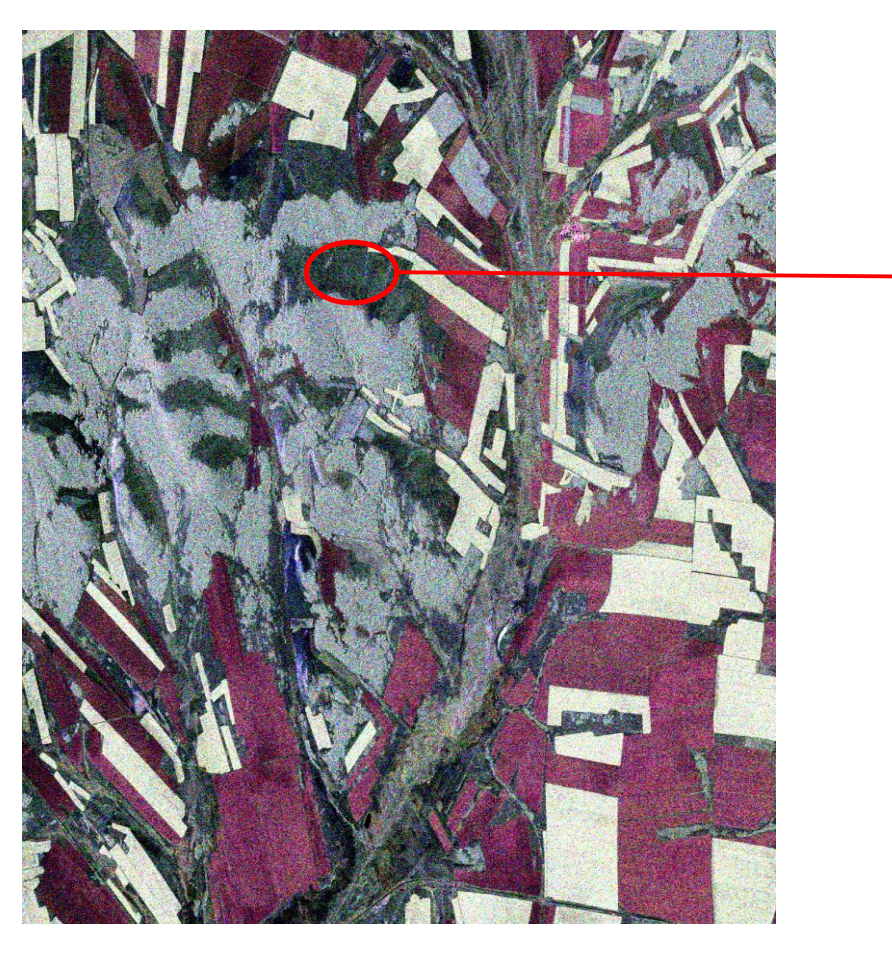

Subset Test Area

Grass

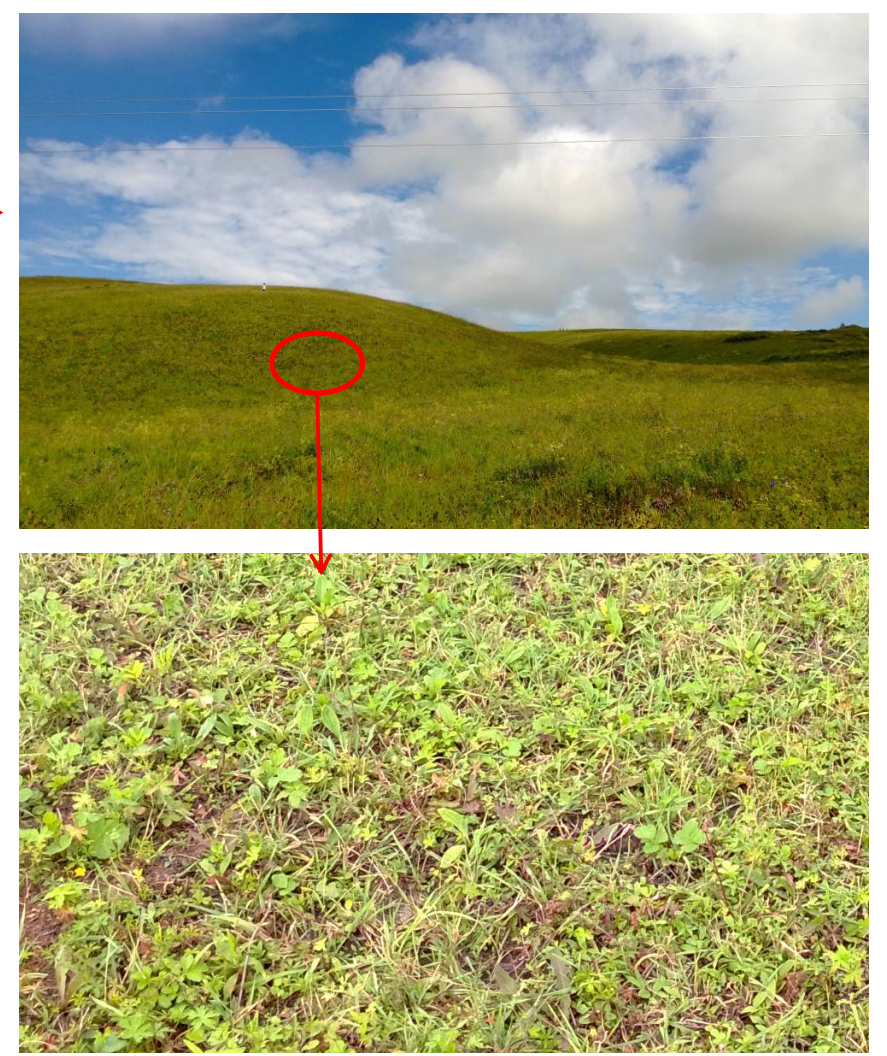

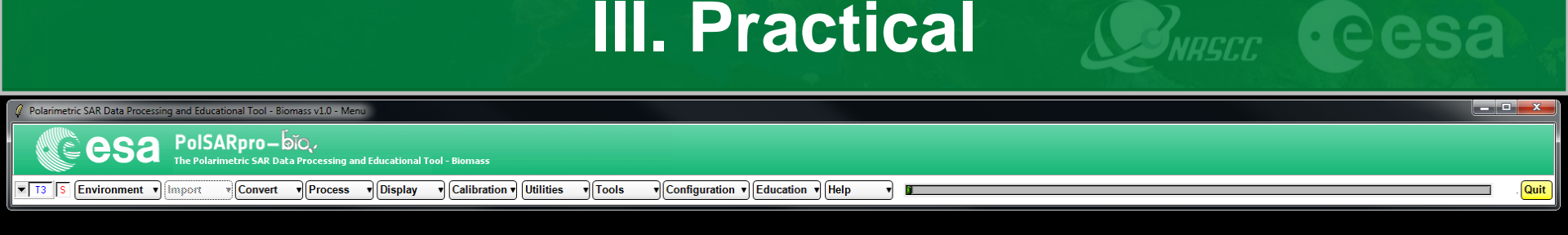

- •[T3] elements
- Decomposition parameters
- •H/A/alpha classification
- •H/A/alpha WISHART classification
- •SVM supervised classification

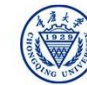

## PolSARpro - Bio SOFTWARE

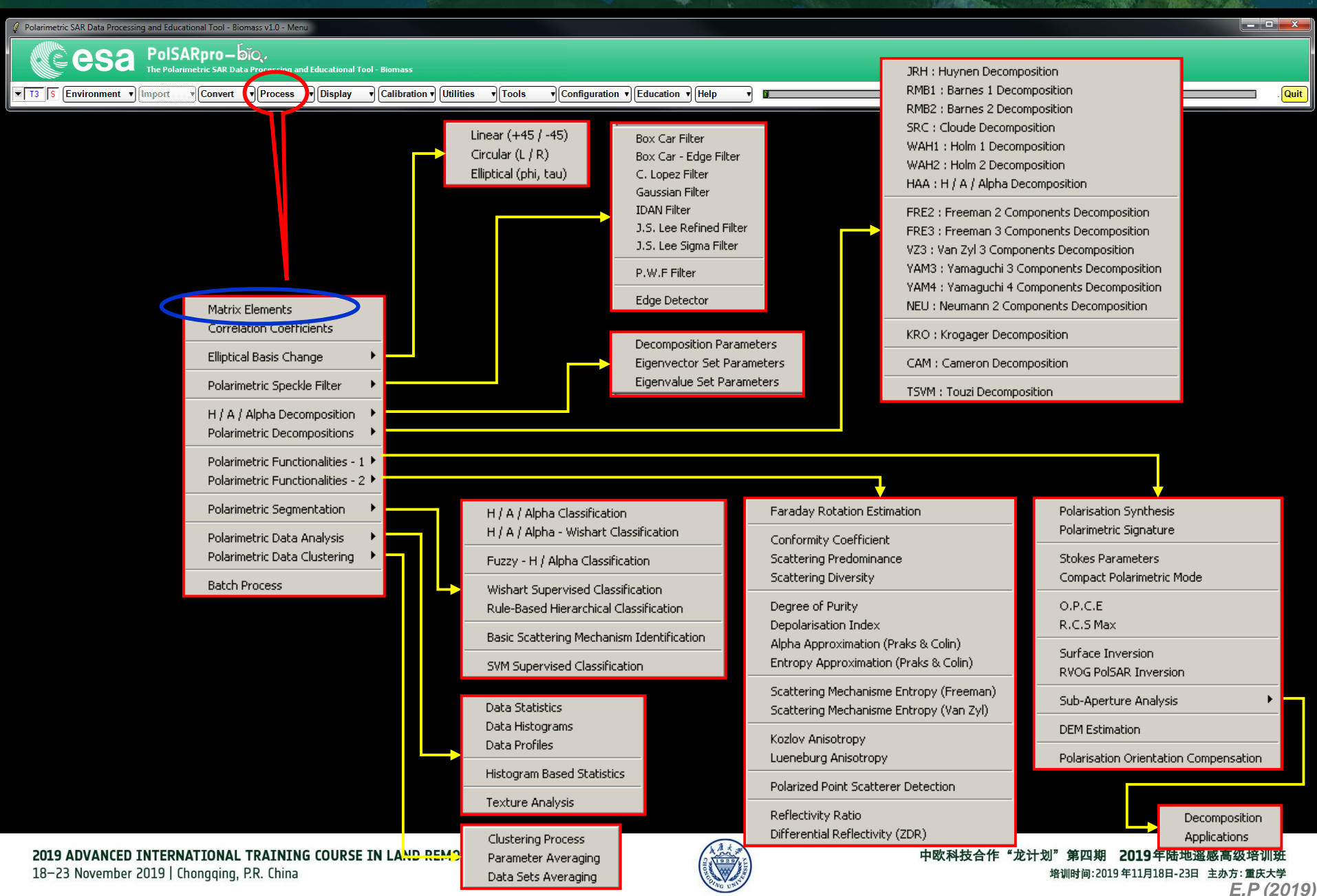

#### [T3] ELEMENTS

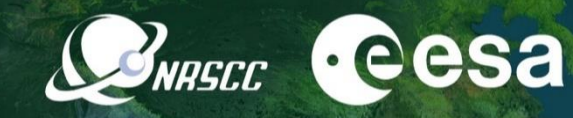

Quit

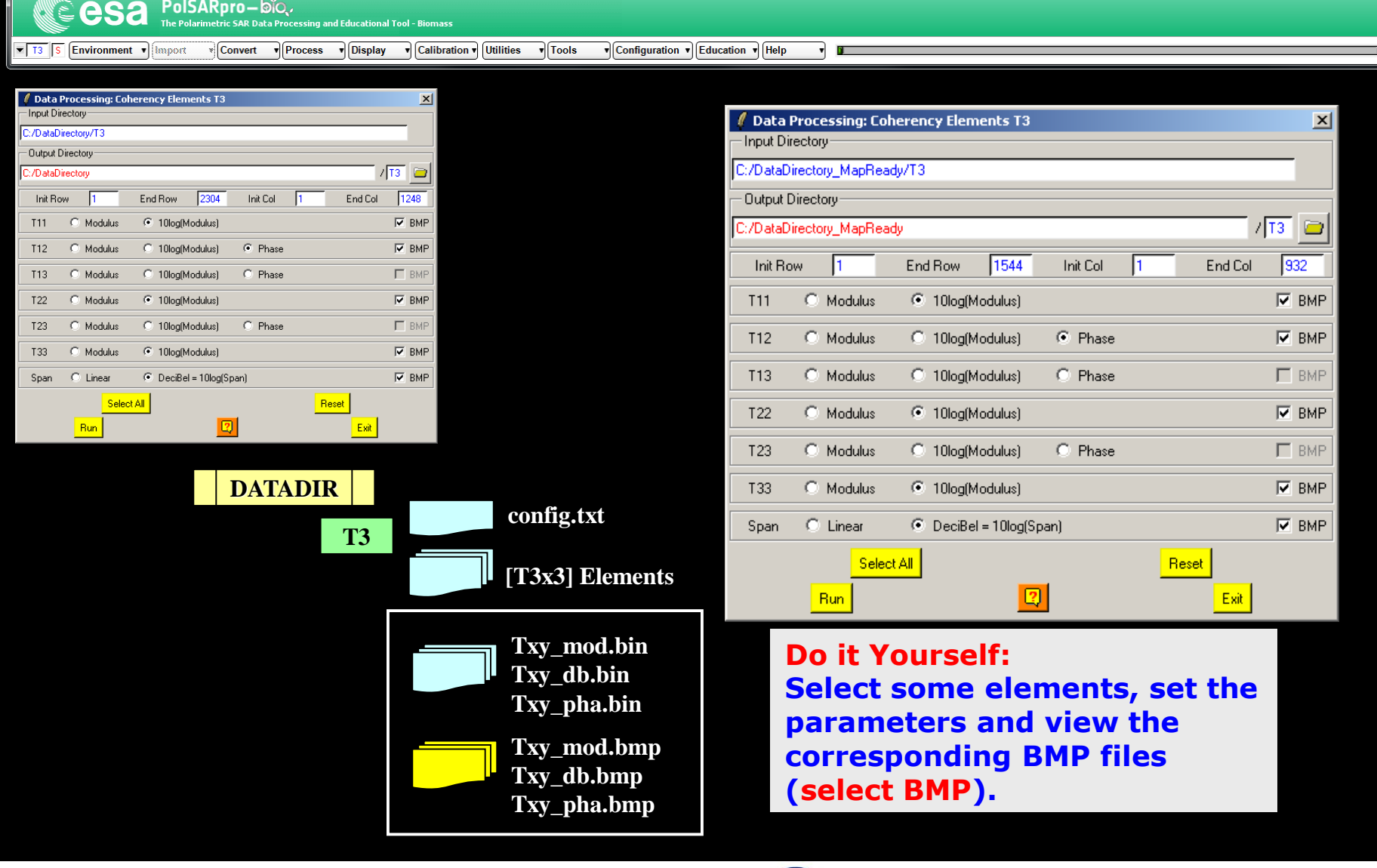

🖉 Polarimetric SAR Data Processing and Educational Tool - Biomass v1.0 - Menu

PolSARpro-bio

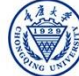

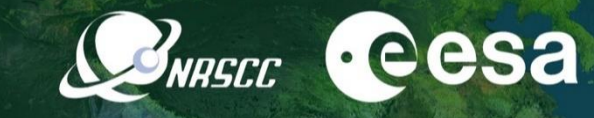

\_ D X

Quit

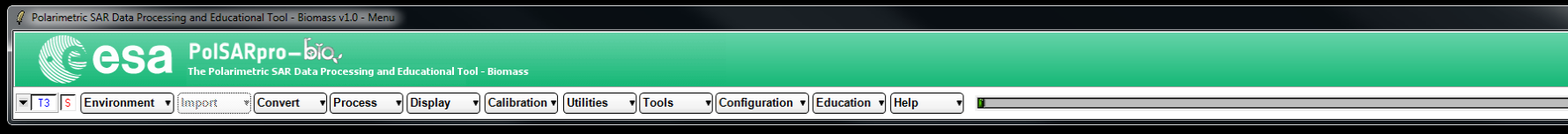

Do it Yourself: Select some elements, set the parameters (Nwin = 1) and view the corresponding BMP files (select BMP).

| 🧳 Data Processing: H / A / A | lpha Decompositi    | ion Parameter | s             |         | ×     |
|------------------------------|---------------------|---------------|---------------|---------|-------|
| - Input Directory            |                     |               |               |         |       |
| D:/SAN_FRANCISCO_ALOS_S      | NAP/T3              |               |               |         |       |
| - Output Directory           |                     |               |               |         |       |
| D:/SAN_FRANCISCO_ALOS_S      | NAP                 |               |               |         | T3 🖻  |
| Init Row 1 En                | d Row 3010          | Init Col      | 1             | End Col | 2269  |
| 🔽 Alpha, Beta, Delta, Gam    | ma, Lambda          |               |               |         | 💌 BMP |
| 🔽 Lambda                     |                     |               |               |         | 🔽 BMP |
| 🔽 Alpha                      |                     |               |               |         | 🔽 BMP |
| Entropy ( H )                |                     |               |               |         | 🔽 BMP |
| 🔽 Anisotropy (A)             |                     |               |               |         | 🔽 BMP |
|                              | 🔽 НА                |               | 💌 (1 - H) A   |         |       |
| I Lombinations ( H , A )     | 🗹 H (1 -            | A)            | 🗹 (1 · H) (1  | - A)    | M RWL |
| Window Size Row 1            | Window Size Col     | 1             | Select All    |         | Reset |
| 🗖 Equivale                   | nce between [ T ] a | nd [C]eigen-  | decomposition | s.      |       |
| Run                          |                     | 2             |               | Exit    |       |

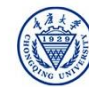

#### [T3] ELEMENTS

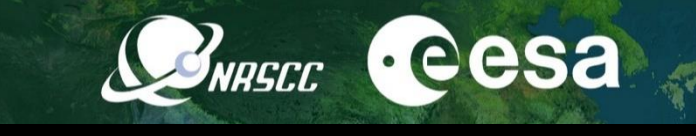

T11\_dB

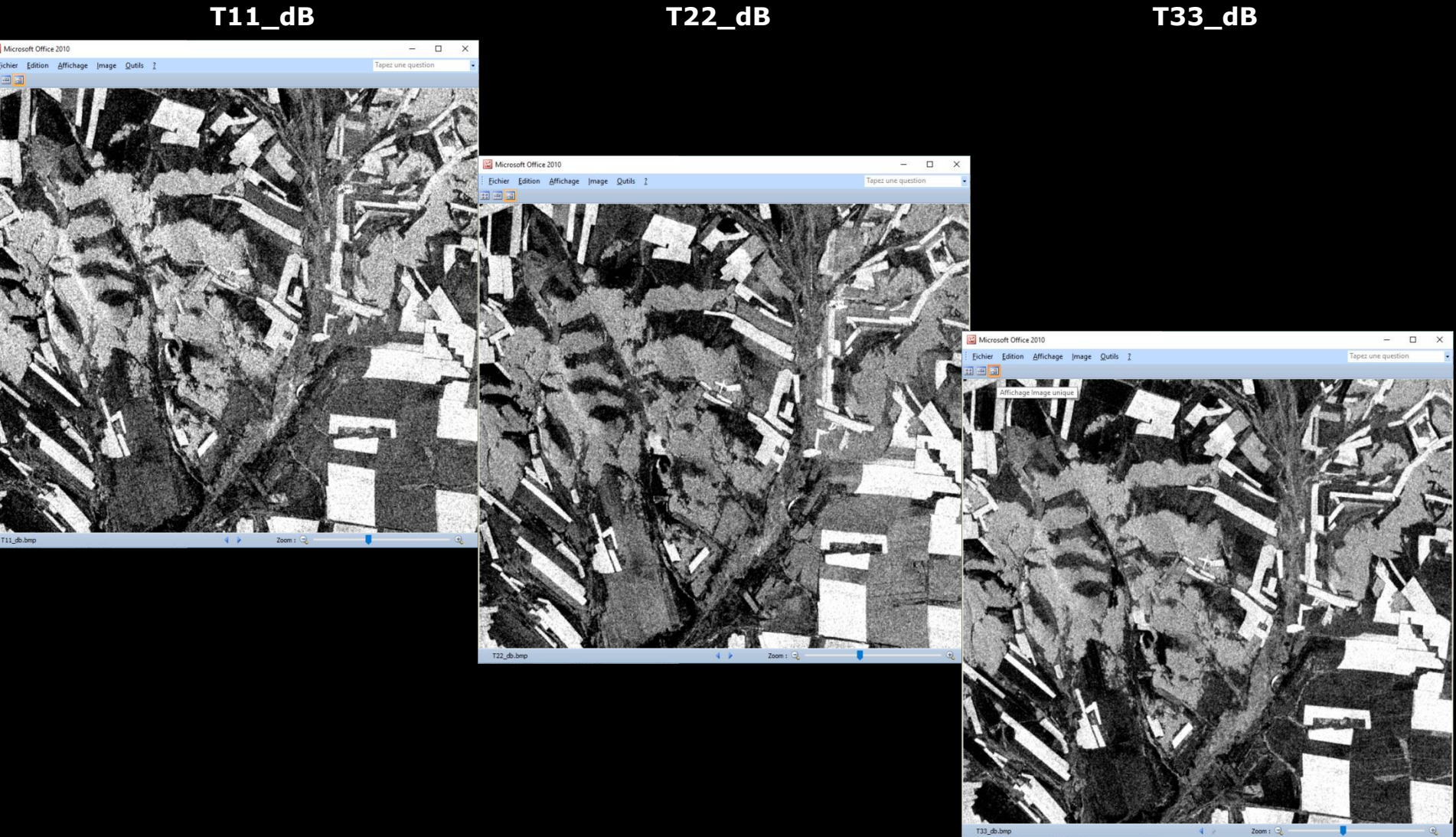

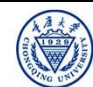

### [T3] ELEMENTS

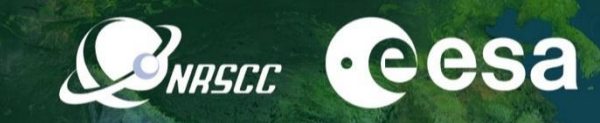

span\_dB

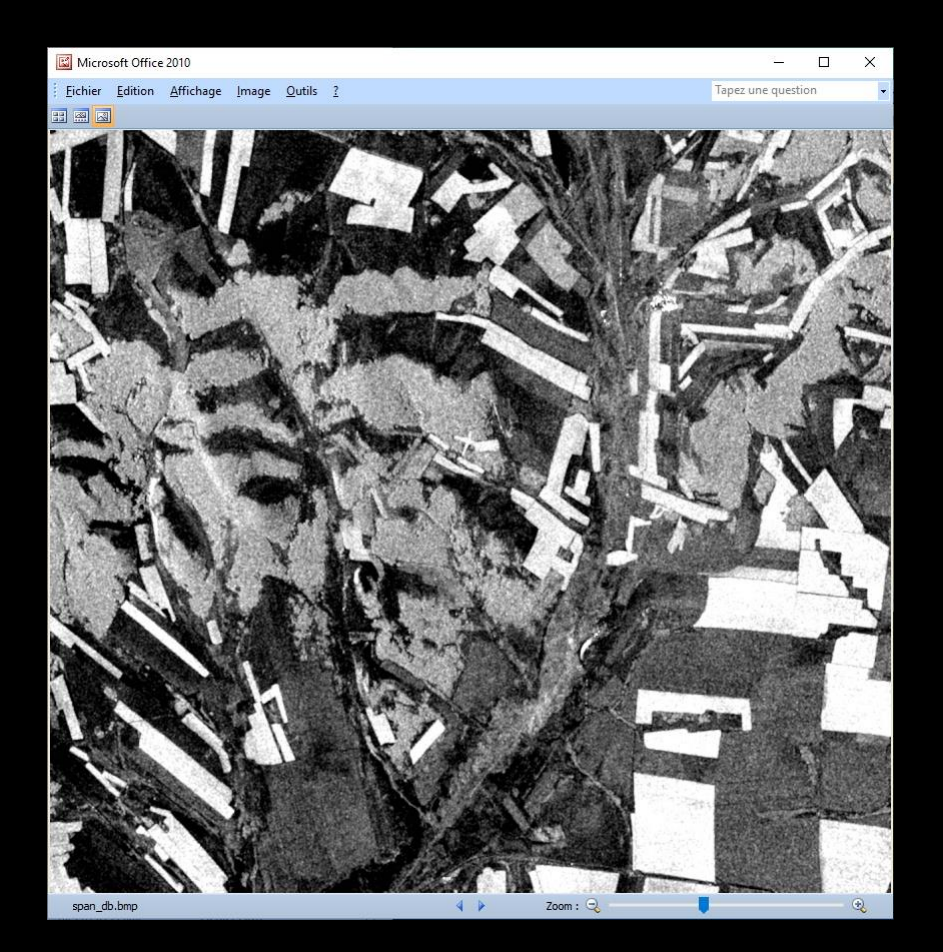

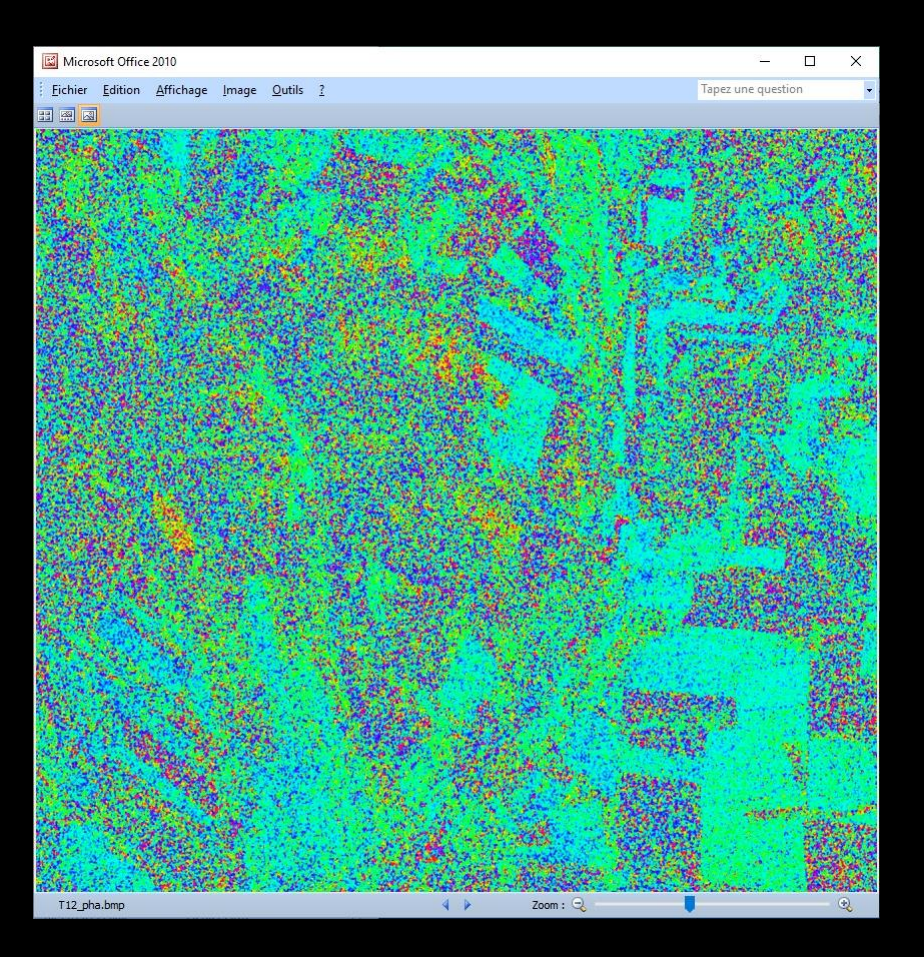

T12\_pha

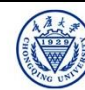

## PolSARpro - Bio SOFTWARE

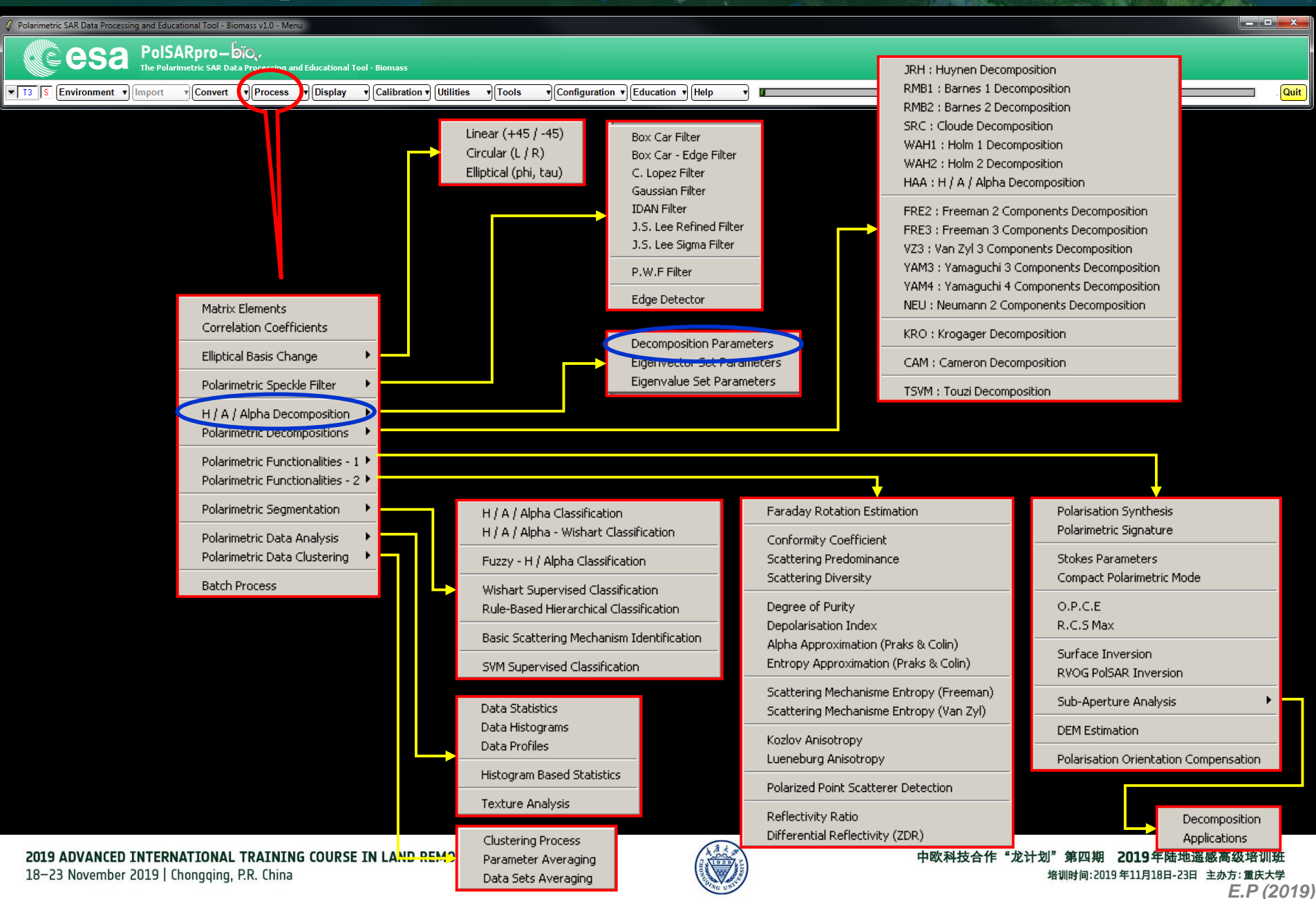

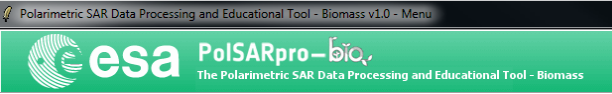

T3 S Environment • Import

Convert Process Display Calibration Utilities Tools Configuration Education Help

Do it Yourself: Select some elements, set the parameters (Nwin = 3) and view the corresponding BMP files.

| 🦉 Data Processing: H / A / A | Ipha Decomposition Parameter  | s                 |        |
|------------------------------|-------------------------------|-------------------|--------|
| - Input Directory            |                               |                   |        |
| D:/SAN_FRANCISCO_ALOS_S      | NAP/T3                        |                   |        |
| Output Directory             |                               |                   |        |
| D:/SAN_FRANCISCO_ALOS_S      | NAP                           |                   | ' T3 😑 |
| Init Row 1 Er                | nd Row 3010 Init Col          | 1 End Col         | 2269   |
| 🔽 Alpha, Beta, Delta, Gan    | nma, Lambda                   |                   | 🔽 ВМР  |
| 🔽 Lambda                     |                               |                   | 🔽 ВМР  |
| 🔽 Alpha                      |                               |                   | 💌 ВМР  |
| 🔽 Entropy ( H )              |                               |                   | 💌 ВМР  |
| 🔽 Anisotropy (A)             |                               |                   | 🔽 ВМР  |
|                              | 🔽 HA                          | 🔽 (1 - H) A       |        |
| Combinations (H, A)          | 🔽 H (1 - A)                   | 🔽 (1 · H) (1 · A) | ј✔ ВМР |
| Window Size Row 3            | Window Size Col 3             | Select All        | Reset  |
| 📕 Equivale                   | nce between [T] and [C]eigen- | decompositions.   |        |
| Bun                          | 2                             | Exit              |        |

NRSCC

· eesa

Quit

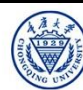

#### Entropy

WRSCC Cesa

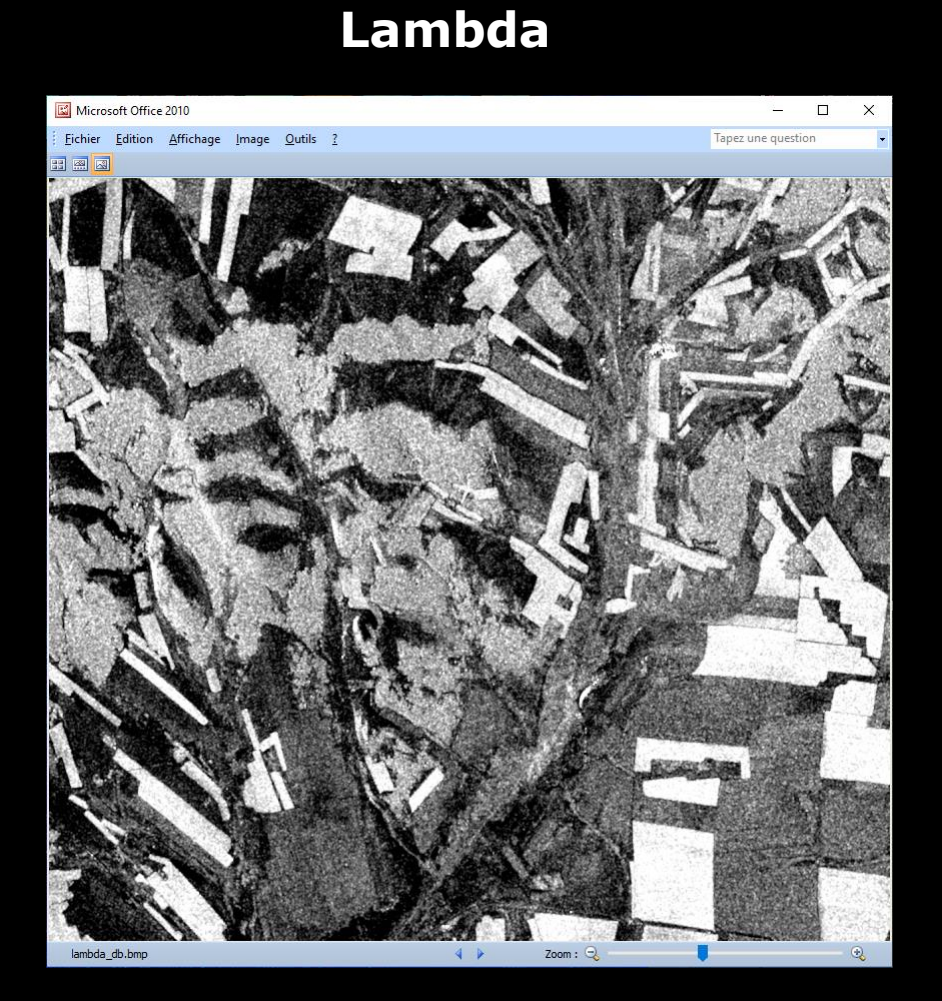

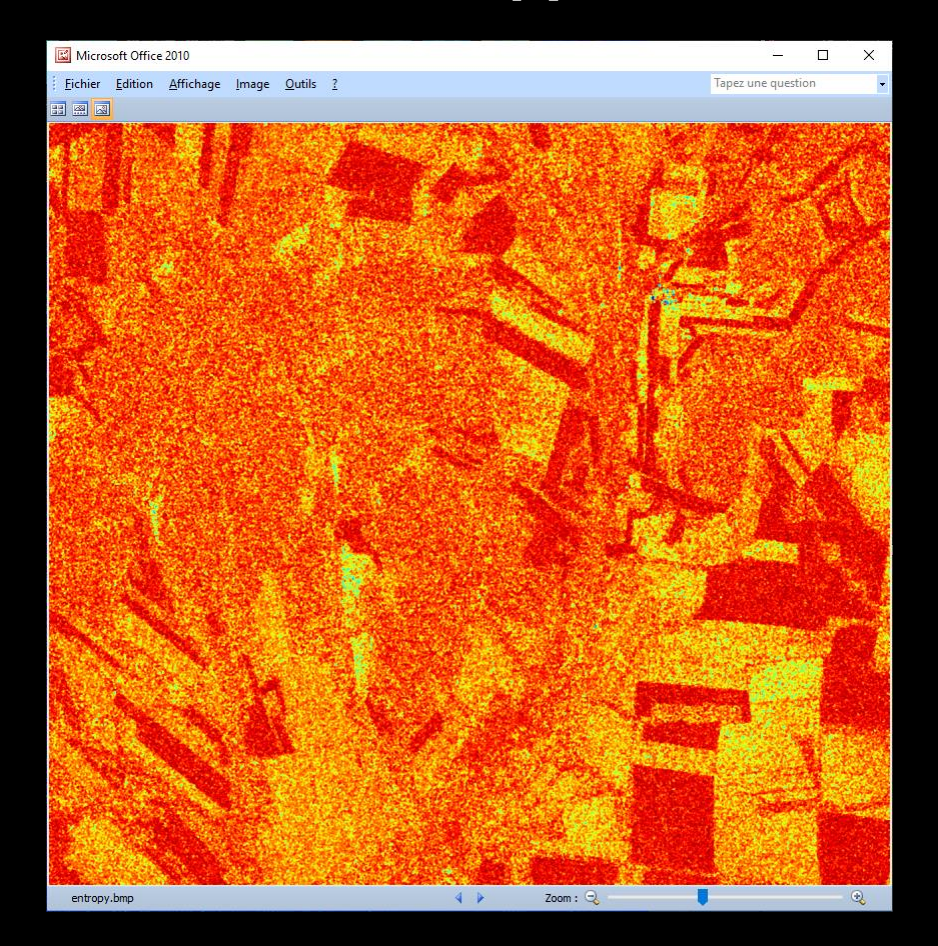

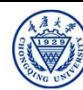

#### Lambda

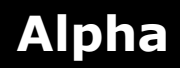

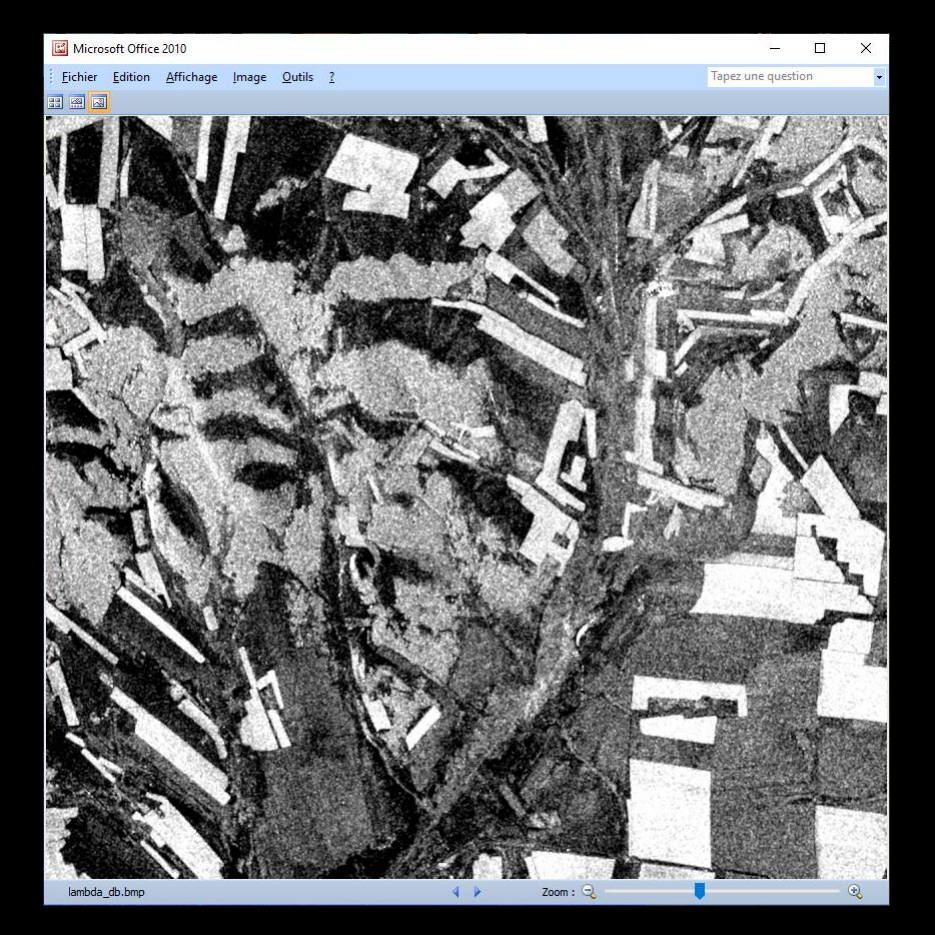

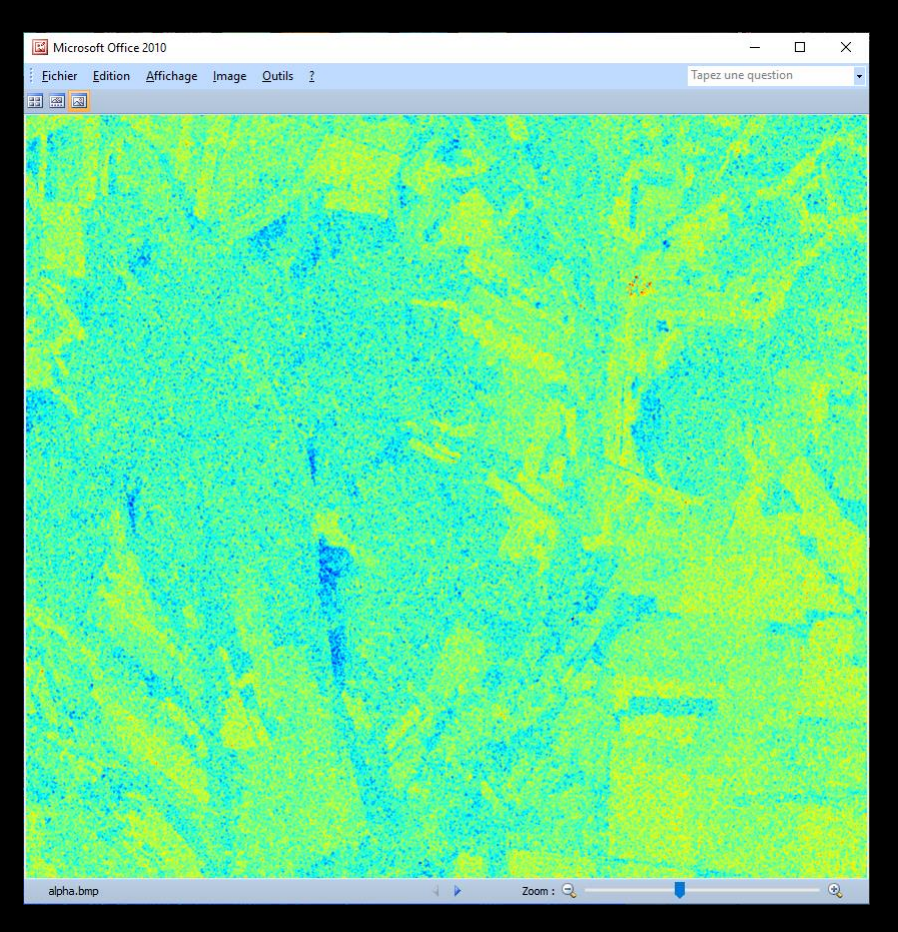

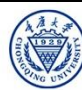

## **WRASEC ·e**esa

#### Lambda

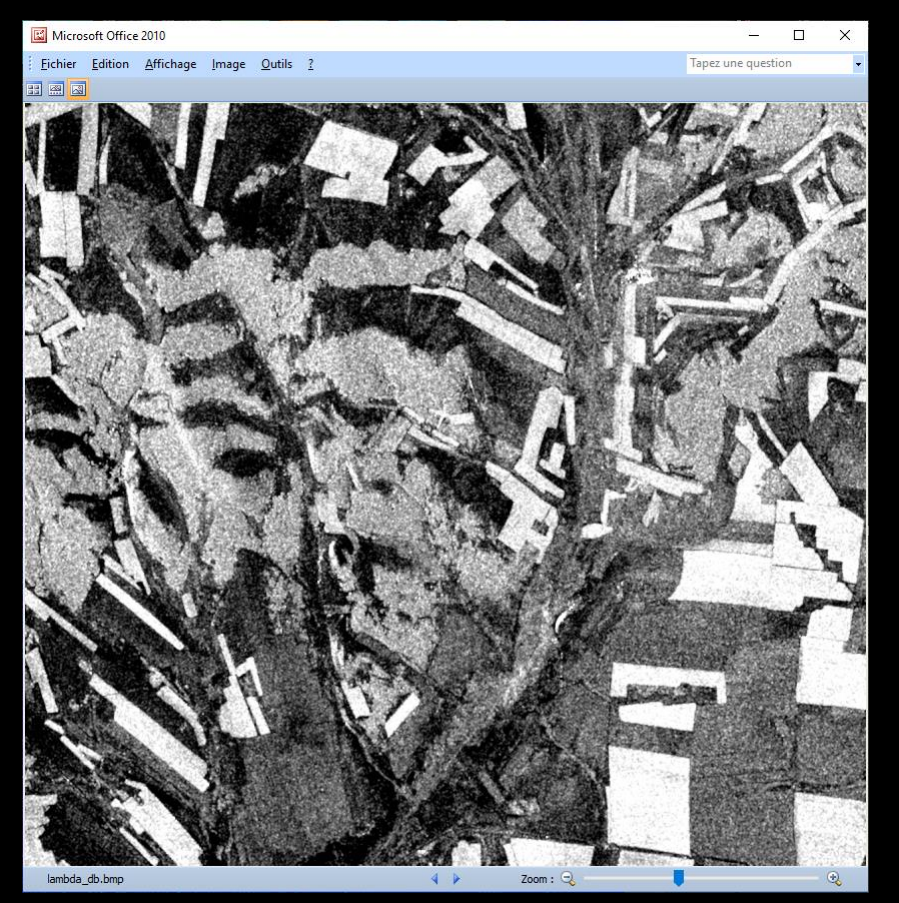

#### Anisotropy

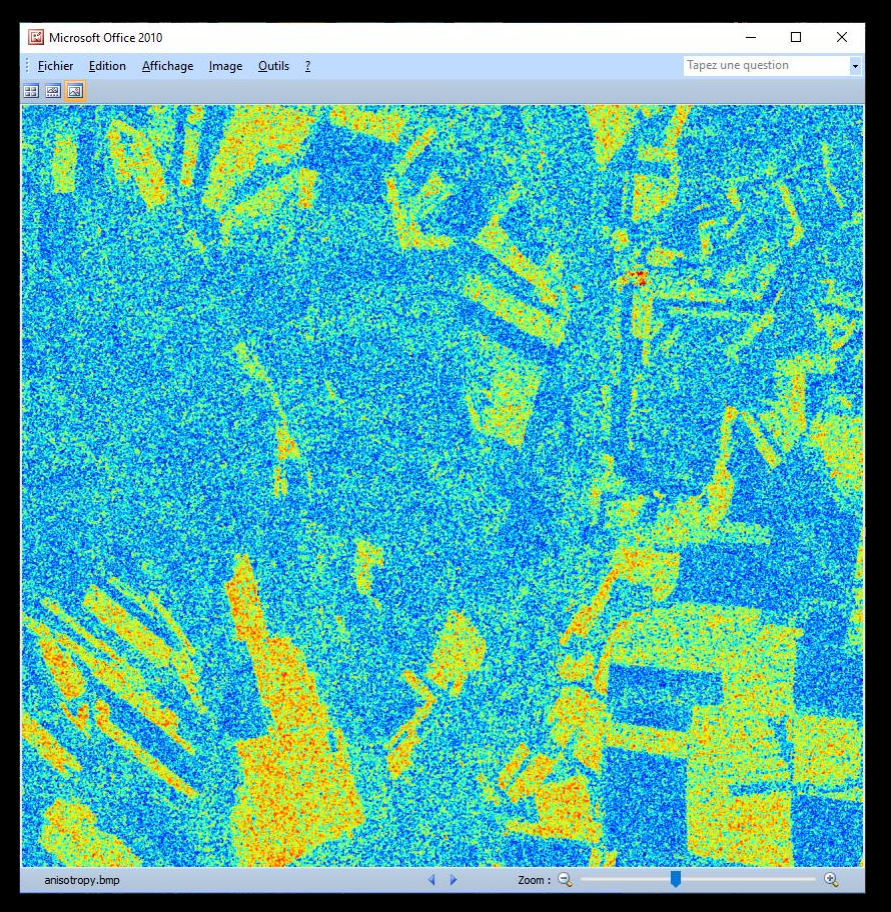

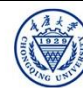

## Serverse Cesa

#### Entropy

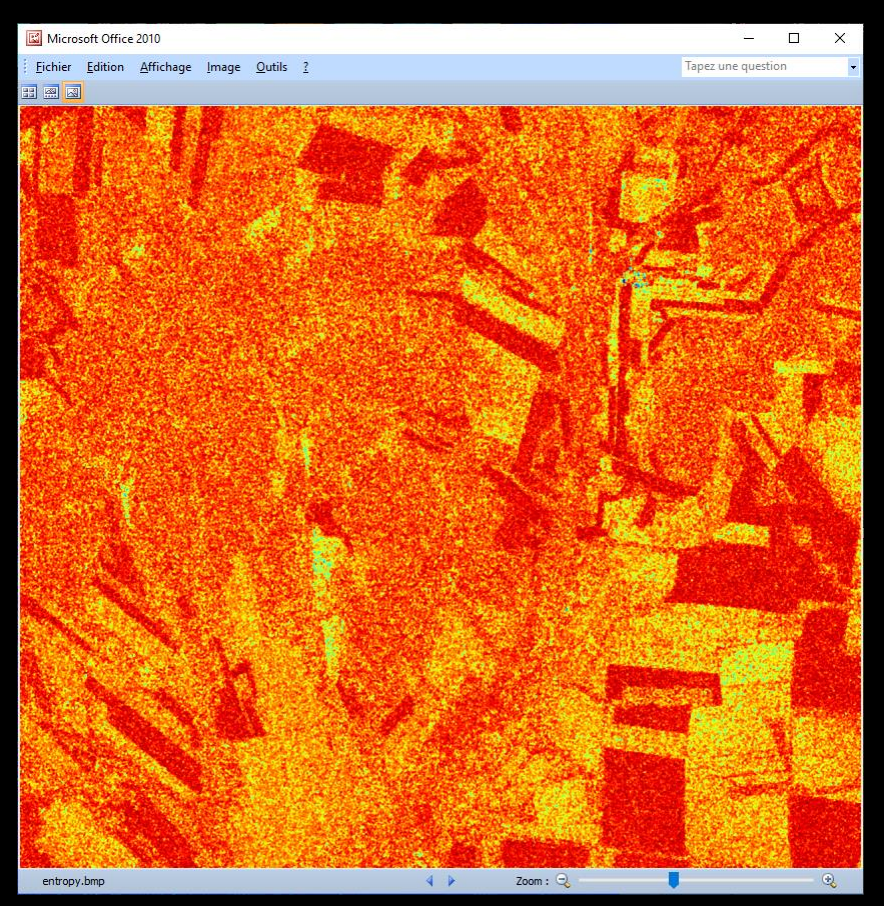

#### Anisotropy

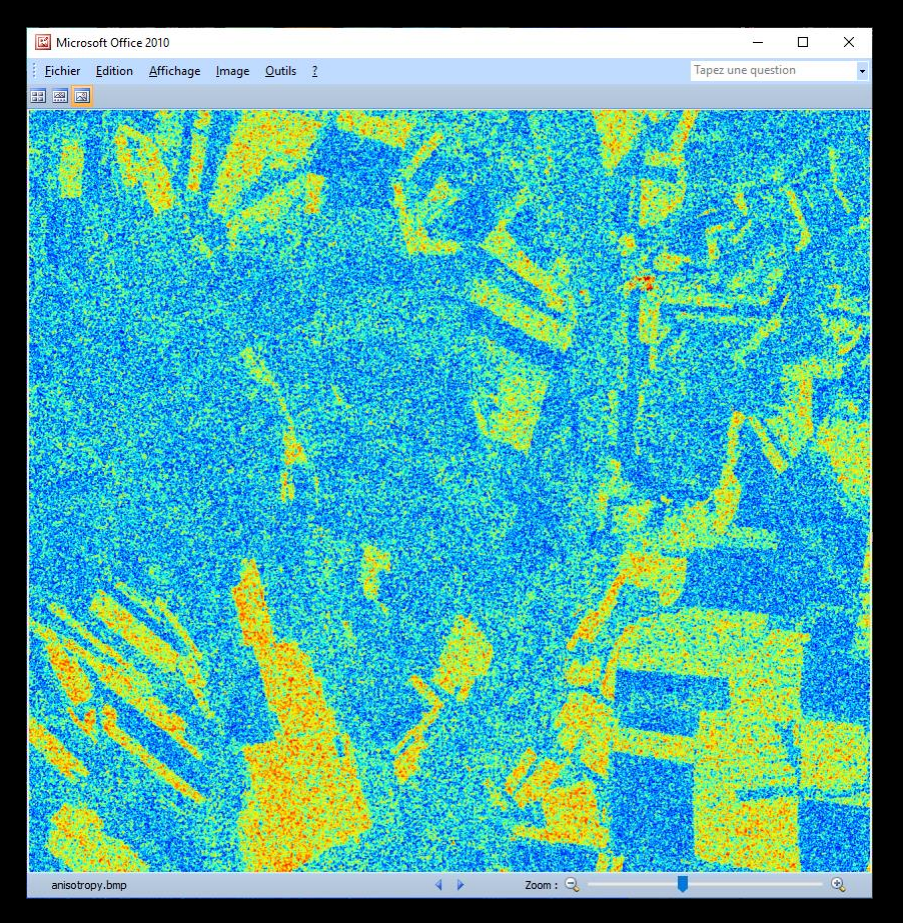

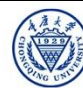

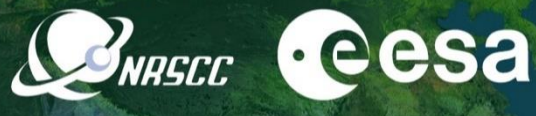

(1-H) A

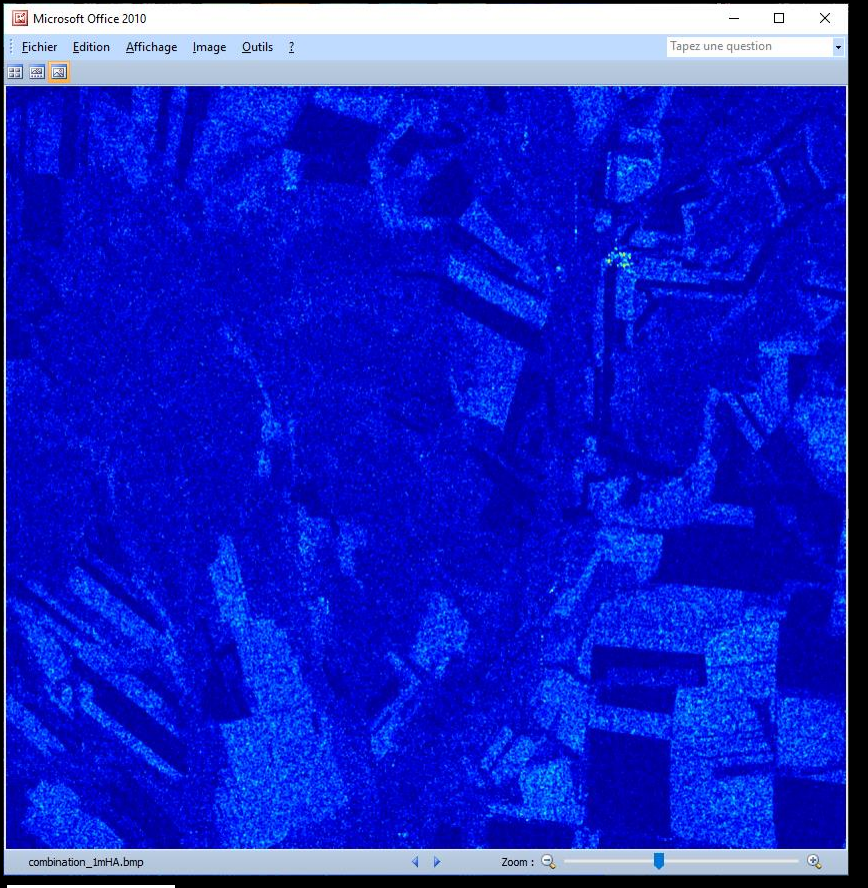

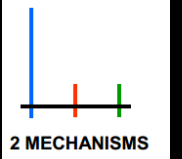

low to medium entropy

## low entropy and low anisotropy

1 MECHANISM

- 0

Tapez une question

2019 ADVANCED INTERNATIONAL TRAINING COURSE IN LAND REMOTE SENSING 18-23 November 2019 | Chongqing, P.R. China

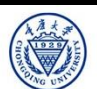

combination 1mH1mA.bmp

Microsoft Office 2010

== <u>\_\_</u>\_\_\_

Eichier Edition Affichage Image Outils ?

中欧科技合作 "龙计划" 第四期 2019年陆地遥感高级培训班 培训时间:2019年11月18日-23日 主办方:重庆大学 *E.P (2019*)

Zoom : 🕀

(1-H) (1-A)

#### H (1-A)

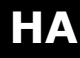

BRASEC CESA

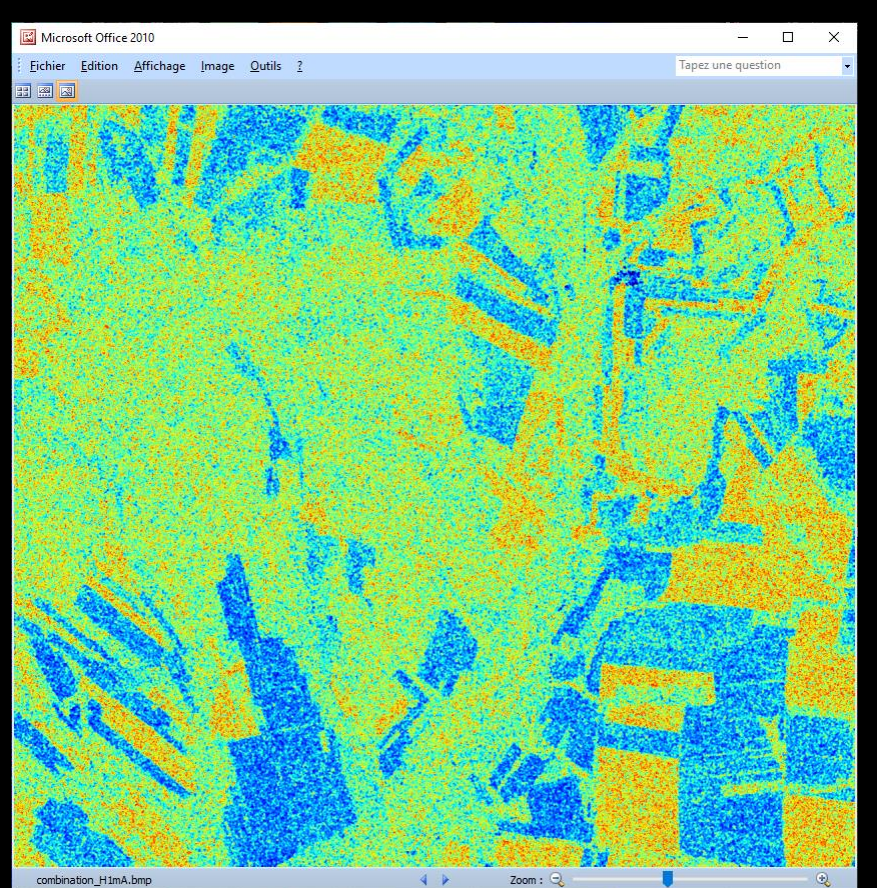

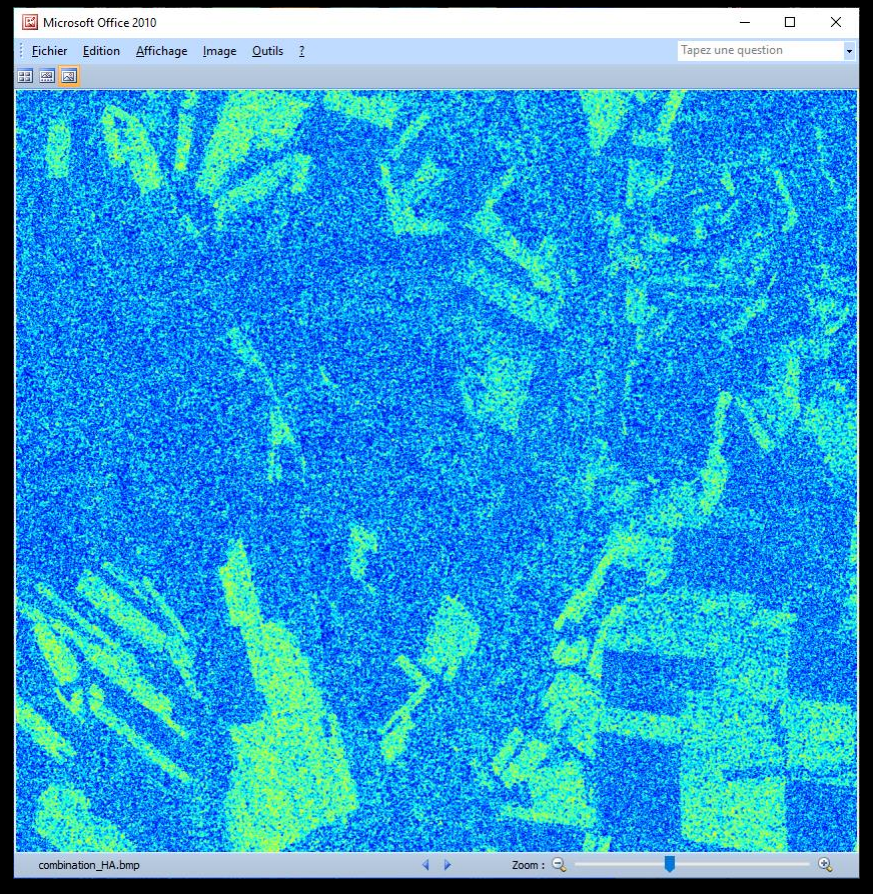

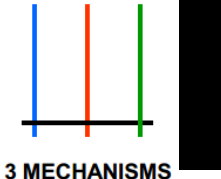

## high entropy and low anisotropy

high entropy and high anisotropy

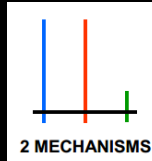

2019 ADVANCED INTERNATIONAL TRAINING COURSE IN LAND REMOTE SENSING 18–23 November 2019 | Chongqing, P.R. China

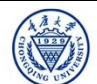

中欧科技合作 "龙计划" 第四期 2019年陆地遥感高级培训班 培训时间:2019年11月18日-23日 主办方: 重庆大学 E.P (2019)

## PolSARpro - Bio SOFTWARE

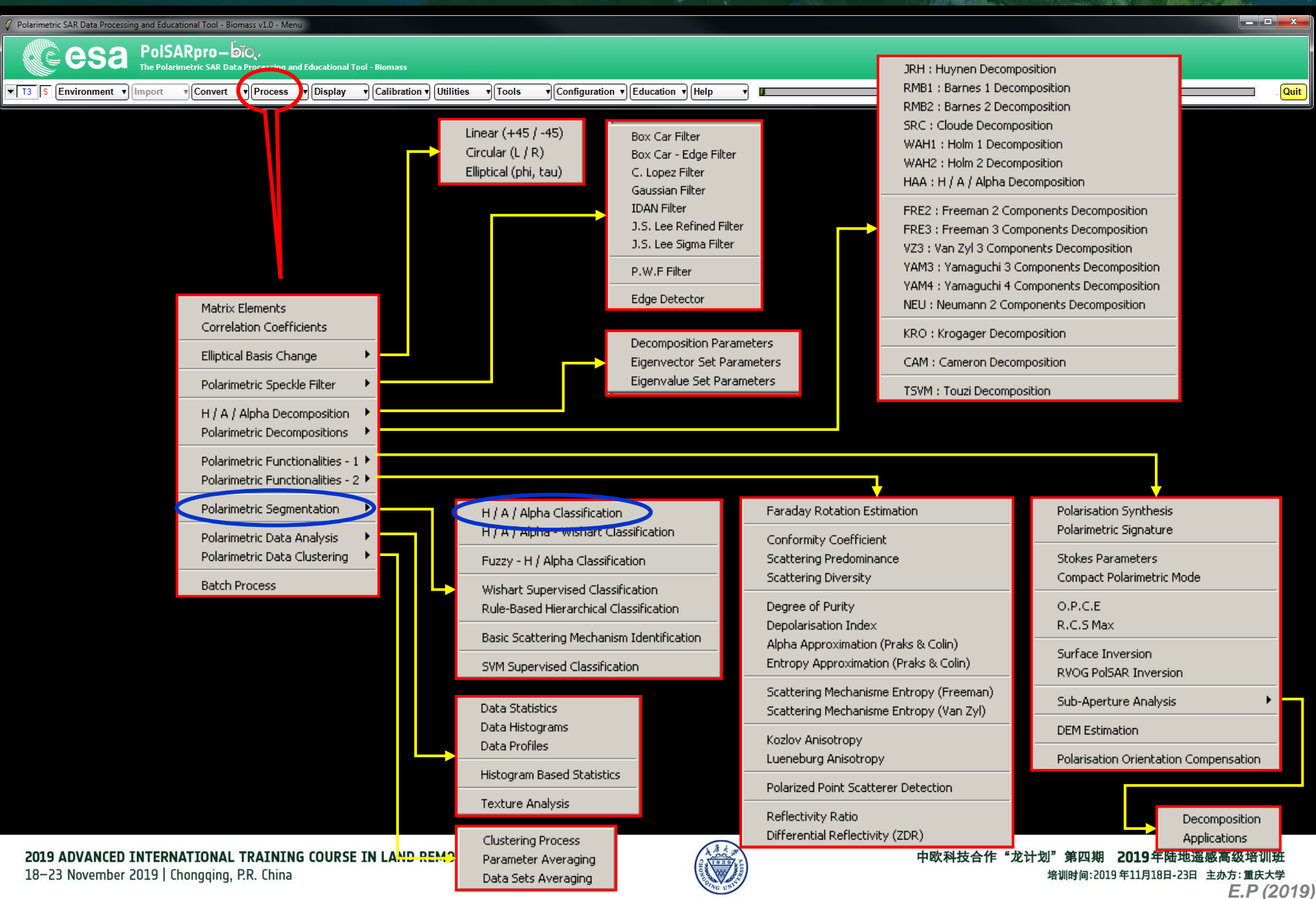

#### H / A / alpha CLASSIFICATION

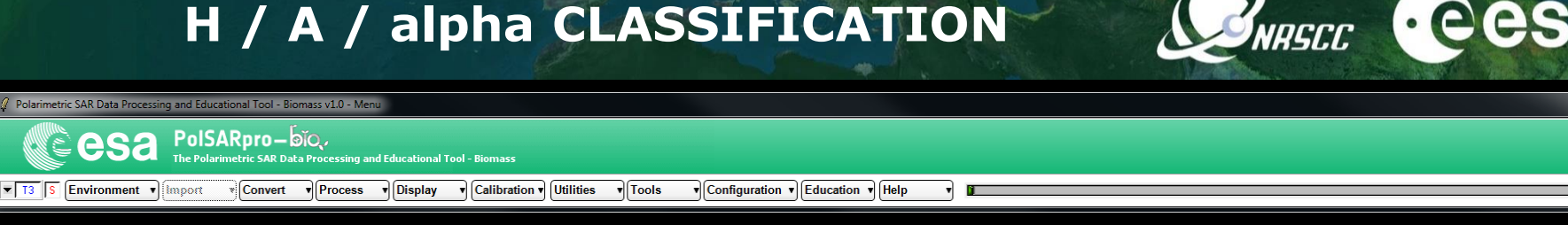

**Do it Yourself:** Select some elements, set the parameters (Nwin = 3) and view the corresponding **BMP files.** 

esa

T3 S Environment • Import

| 🖉 Data Processing: H / A / Alpha Classification 📃 📃 📥            |  |  |  |
|------------------------------------------------------------------|--|--|--|
| - Input Directory                                                |  |  |  |
| D:/SAN_FRANCISCO_ALOS_SNAP/T3                                    |  |  |  |
| - Output Directory                                               |  |  |  |
| D:/SAN_FRANCISCO_ALOS_SNAP                                       |  |  |  |
| Init Row 1 End Row 3010 Init Col 1 End Col 2269                  |  |  |  |
| - Representation                                                 |  |  |  |
| 🗖 Anisotropy Entropy Alpha                                       |  |  |  |
| 🗖 H A + (1 - H) A H (1 - A) (1 - H) (1 - A)                      |  |  |  |
| 🗔 Alpha (Hue) / Entropy (Sat) / Lambda (Light)                   |  |  |  |
| - H / A / Alpha Classification-                                  |  |  |  |
| 🔽 Entropy / Alpha Planes (BMP) + Classifier (Bin + BMP)          |  |  |  |
| Entropy / Anisotropy Planes (BMP) + Classifier (Bin + BMP)       |  |  |  |
| Alpha / Anisotropy Planes (BMP) + Classifier (Bin + BMP)         |  |  |  |
| — Tuo-Tuo ( H / Alpha / Lambda ) Classification                  |  |  |  |
| 🔲 Entropy / Alpha / Lambda Planes (BMP) + Classifier (Bin + BMP) |  |  |  |
| Window Size Row 3 Window Size Col 3 Select All Reset             |  |  |  |
| Run 📃 🛥 📿 Exit                                                   |  |  |  |

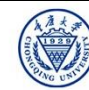

· eesa

Quit

#### H / A / alpha CLASSIFICATION

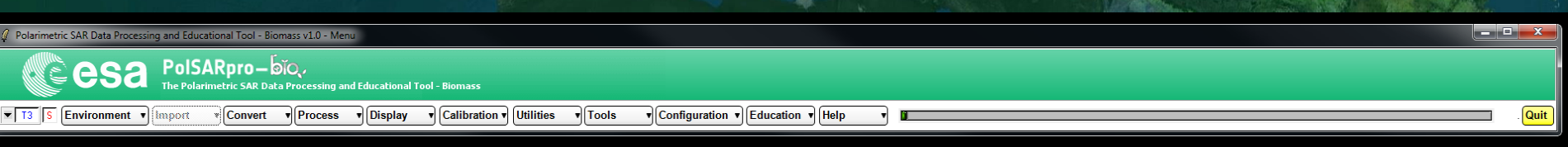

| Data Processing: H / A / Alpha Classification                                         |  |  |  |  |
|---------------------------------------------------------------------------------------|--|--|--|--|
| - Input Directory                                                                     |  |  |  |  |
| D:/SAN_FRANCISCO_ALOS2_SNAP/T3                                                        |  |  |  |  |
| - Output Directory                                                                    |  |  |  |  |
| D:/SAN_FRANCISCO_ALOS2_SNAP                                                           |  |  |  |  |
| Init Row 1 End Row 3672 Init Col 1 End Col 3292                                       |  |  |  |  |
| - Representation                                                                      |  |  |  |  |
| T Anisotropy Entropy Alpha                                                            |  |  |  |  |
| □ H A + (1 · H) A H (1 · A) (1 · H) (1 · A)                                           |  |  |  |  |
| 🧮 Alpha (Hue) / Entropy (Sat) / Lambda (Light)                                        |  |  |  |  |
| - H / A / Alpha Classification                                                        |  |  |  |  |
| 🔽 Entropy / Alpha Planes (BMP) + Classifier (Bin + BMP)                               |  |  |  |  |
| Entropy / Anisotropy Planes (BMP) + Classifier (Bin + BMP)                            |  |  |  |  |
| Alpha / Anisotropy Planes (BMP) + Classifier (Bin + BMP)                              |  |  |  |  |
| ColorMap 9 [C:/Users/epottier/AppData/Roaming/PolSARpro_5.1.0/ColorMap/Planes_ 😅 Edit |  |  |  |  |
| — Tuo-Tuo ( H / Alpha / Lambda ) Classification                                       |  |  |  |  |
| Entropy / Alpha / Lambda Planes (BMP) + Classifier (Bin + BMP)                        |  |  |  |  |
| ColorMap 27 C:/Users/epottier/AppData/Roaming/PolSARpro_5.1.0/ColorMap/Planes_ 😰 Edit |  |  |  |  |
| Window Size Row 1 Window Size Col 1 Select All Reset                                  |  |  |  |  |
| Run 🔜 💜 💟 Exit                                                                        |  |  |  |  |
|                                                                                       |  |  |  |  |

Do it Yourself: Select some elements, set the parameters (Nwin = 1) and view the corresponding BMP files.

#### DATADIR

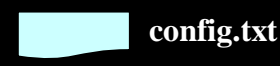

[T3x3] Elements

entropy.bin, anisotropy.bin, alpha.bin combination\_HA.bin, combination\_1mHA.bin, combination\_H1mA.bin, combination\_1mH1mA.bin H\_A\_class.bin, H\_Alpha\_class.bin, A\_Alpha\_class.bin

RSCC

entropy.bmp, anisotropy.bmp, alpha.bmp combination\_HA.bmp, combination\_1mHA.bmp, combination\_H1mA.bmp, combination\_1mH1mA.bmp H\_A\_class.bmp, H\_Alpha\_class.bmp, A\_Alpha\_class.bmp H\_A\_occurence.bmp, H\_Alpha\_ occurence.bmp, A\_Alpha\_ occurence.bmp, H\_A\_segmented.bmp, H\_Alpha\_ segmented.bmp, A\_Alpha\_ segmented.bmp HAlphaLambda\_RGB.bmp, HAAlpha\_RGB.bmp HACombinations\_RGB.bmp

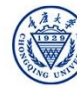

#### H / A / alpha CLASSIFICATION

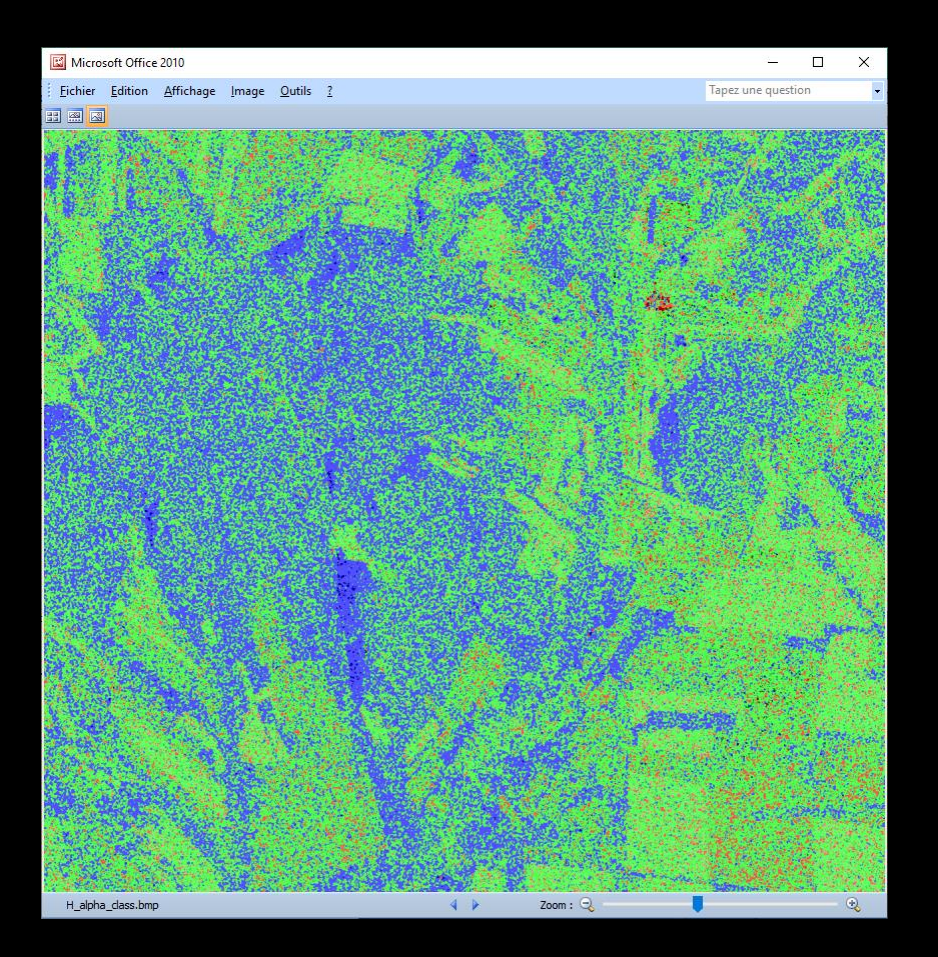

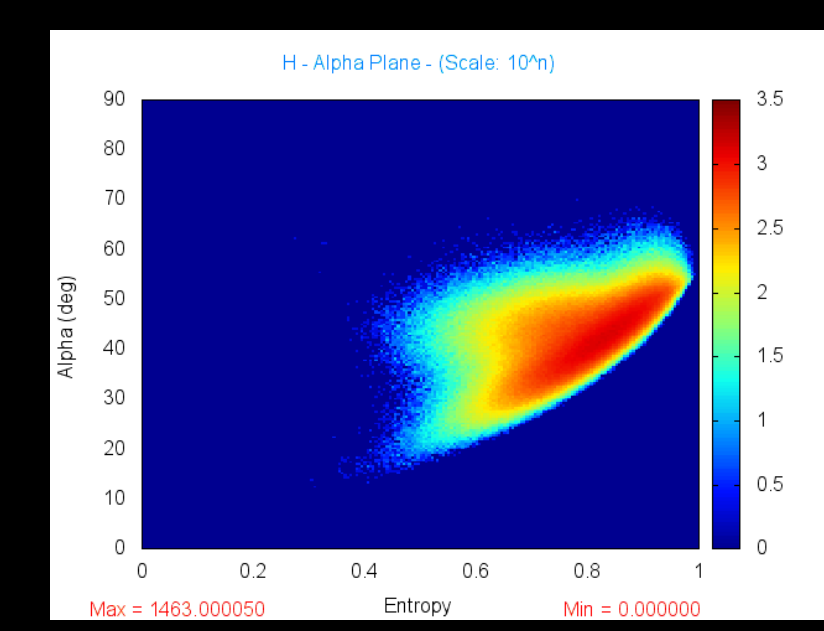

2019 ADVANCED INTERNATIONAL TRAINING COURSE IN LAND REMOTE SENSING 18–23 November 2019 | Chongqing, P.R. China

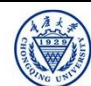

BRASEC CESA

Polarimetric SAR Data Processing and Educational Tool - Biomass v1.0 - Menu PolSARpro – مترح, The Polarimetric SAR Data Processing and Educational Tool - Biomass

T3 S Environment • Import

Convert V Process Display Calibration Utilities Tools Configuration Education Help

Do it Yourself: Select some elements, set the parameters (Nwin = 1) and view the corresponding BMP files.

| 🖉 Data Processing: H / A / Alpha Classification                |
|----------------------------------------------------------------|
| - Input Directory                                              |
| D:/SAN_FRANCISCO_ALOS_SNAP/T3                                  |
| - Output Directory                                             |
| D:/SAN_FRANCISCO_ALOS_SNAP                                     |
| Init Row 1 End Row 3010 Init Col 1 End Col 2269                |
| Representation                                                 |
| 🗖 Anisotropy Entropy Alpha                                     |
| □ H A + (1 - H) A H (1 - A) (1 - H) (1 - A)                    |
| 🔲 Alpha (Hue) / Entropy (Sat) / Lambda (Light)                 |
| - H / A / Alpha Classification                                 |
| 🔲 Entropy / Alpha Planes (BMP) + Classifier (Bin + BMP)        |
| 🔲 Entropy / Anisotropy Planes (BMP) + Classifier (Bin + BMP)   |
| 🔲 Alpha / Anisotropy Planes (BMP) + Classifier (Bin + BMP)     |
| - Tuo-Tuo ( H / Alpha / Lambda ) Classification                |
| Entropy / Alpha / Lambda Planes (BMP) + Classifier (Bin + BMP) |
| Window Size Row 1 Window Size Col 1 Select All Reset           |
| Run 🔜 🥥 Exit                                                   |

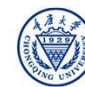

\_\_\_\_

Quit

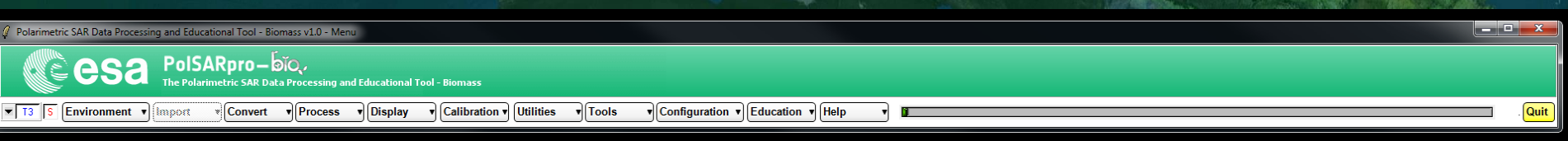

| 🖉 Data Processing: H / A / Alpha Classification                                       |   |  |  |  |
|---------------------------------------------------------------------------------------|---|--|--|--|
| - Input Directory                                                                     | _ |  |  |  |
| D:/SAN_FRANCISCO_ALOS2_SNAP/T3                                                        |   |  |  |  |
| - Output Directory                                                                    | _ |  |  |  |
| D:/SAN_FRANCISCO_ALOS2_SNAP                                                           | ) |  |  |  |
| Init Row 1 End Row 3672 Init Col 1 End Col 3292                                       | Ī |  |  |  |
| Representation                                                                        | _ |  |  |  |
| 🗖 Anisotropy Entropy Alpha                                                            |   |  |  |  |
| 🗔 H A + (1 · H) A H (1 · A) (1 · H) (1 · A)                                           |   |  |  |  |
| 🔲 Alpha (Hue) / Entropy (Sat) / Lambda (Light)                                        |   |  |  |  |
| - H / A / Alpha Classification-                                                       | _ |  |  |  |
| 🔲 Entropy / Alpha Planes (BMP) + Classifier (Bin + BMP)                               |   |  |  |  |
| Entropy / Anisotropy Planes (BMP) + Classifier (Bin + BMP)                            |   |  |  |  |
| 🗌 Alpha / Anisotropy Planes (BMP) + Classifier (Bin + BMP)                            |   |  |  |  |
| ColorMap 9 [C:/Users/epottier/AppData/Roaming/PolSARpro_5.1.0/ColorMap/Planes_ 😂 Edit |   |  |  |  |
| — Tuo-Tuo ( H / Alpha / Lambda ) Classification                                       | _ |  |  |  |
| Entropy / Alpha / Lambda Planes (BMP) + Classifier (Bin + BMP)                        |   |  |  |  |
| ColorMap 27 C:/Users/epottier/AppData/Roaming/PolSARpro_5.1.0/ColorMap/Planes_ 🗃 Edit |   |  |  |  |
| Window Size Row 1 Window Size Col 1 Select All Reset                                  |   |  |  |  |
| Run 🔜 🜌 🛛 Exit                                                                        |   |  |  |  |
|                                                                                       |   |  |  |  |

Do it Yourself: Select some elements, set the parameters (Nwin = 3) and view the corresponding BMP files.

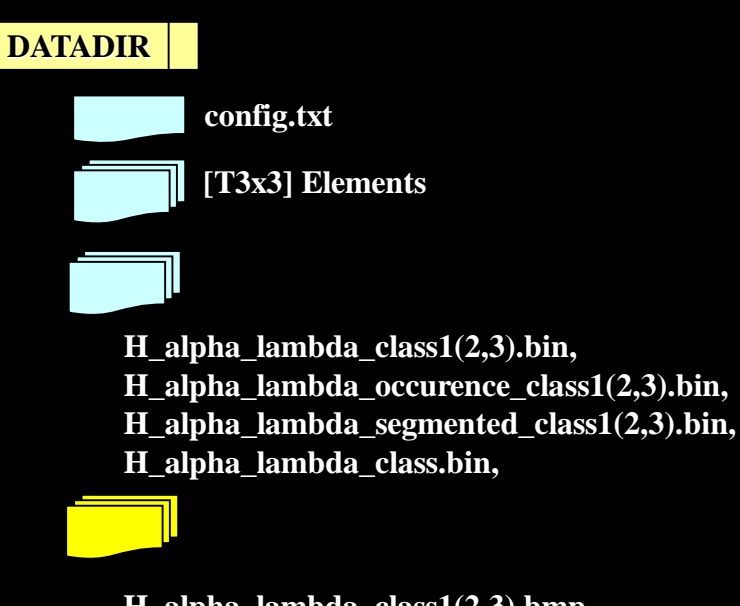

H\_alpha\_lambda\_class1(2,3).bmp, H\_alpha\_lambda\_occurence\_class1(2,3).bmp, H\_alpha\_lambda\_segmented\_class1(2,3).bmp, H\_alpha\_lambda\_class.bmp,

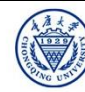

· eesa

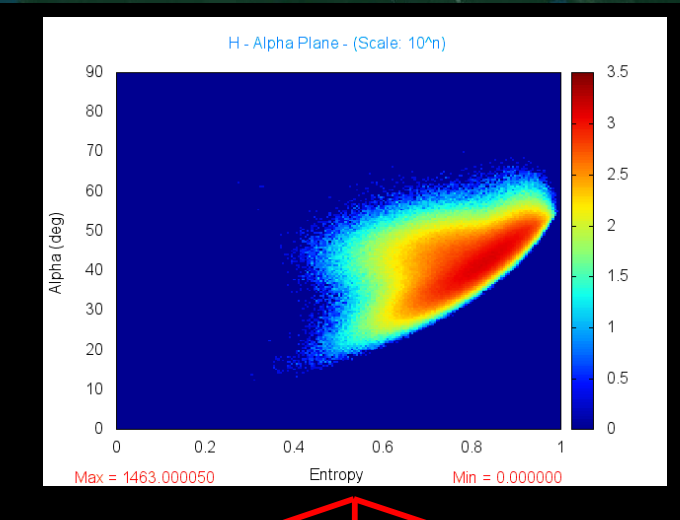

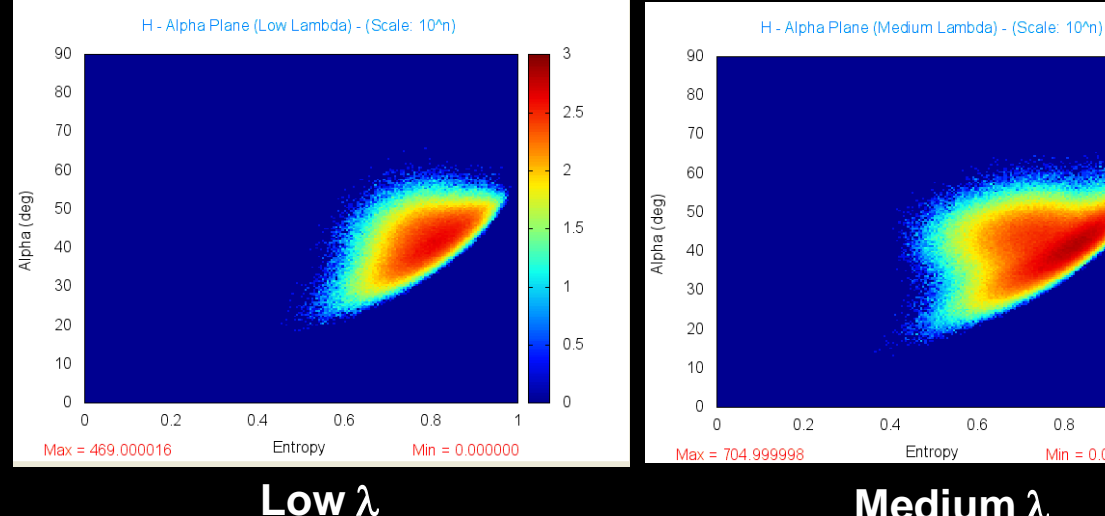

Medium  $\lambda$ 

0.8

Min = 0.000000

2.5

2

1.5

0.5

1

H - Alpha Plane (High Lambda) - (Scale: 10<sup>n</sup>)

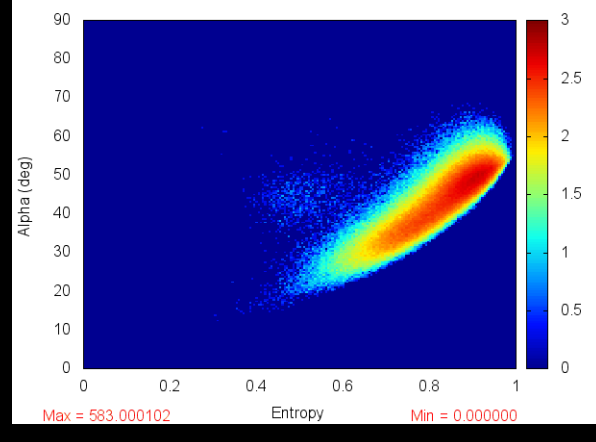

2019 ADVANCED INTERNATIONAL TRAINING COURSE IN LAND REMOTE SENSING 18-23 November 2019 | Chongging, P.R. China

中欧科技合作"龙计划"第四期 2019年陆地遥感高级培训班 培训时间:2019年11月18日-23日 主办方:重庆大学 E.P (2019)

High  $\lambda$ 

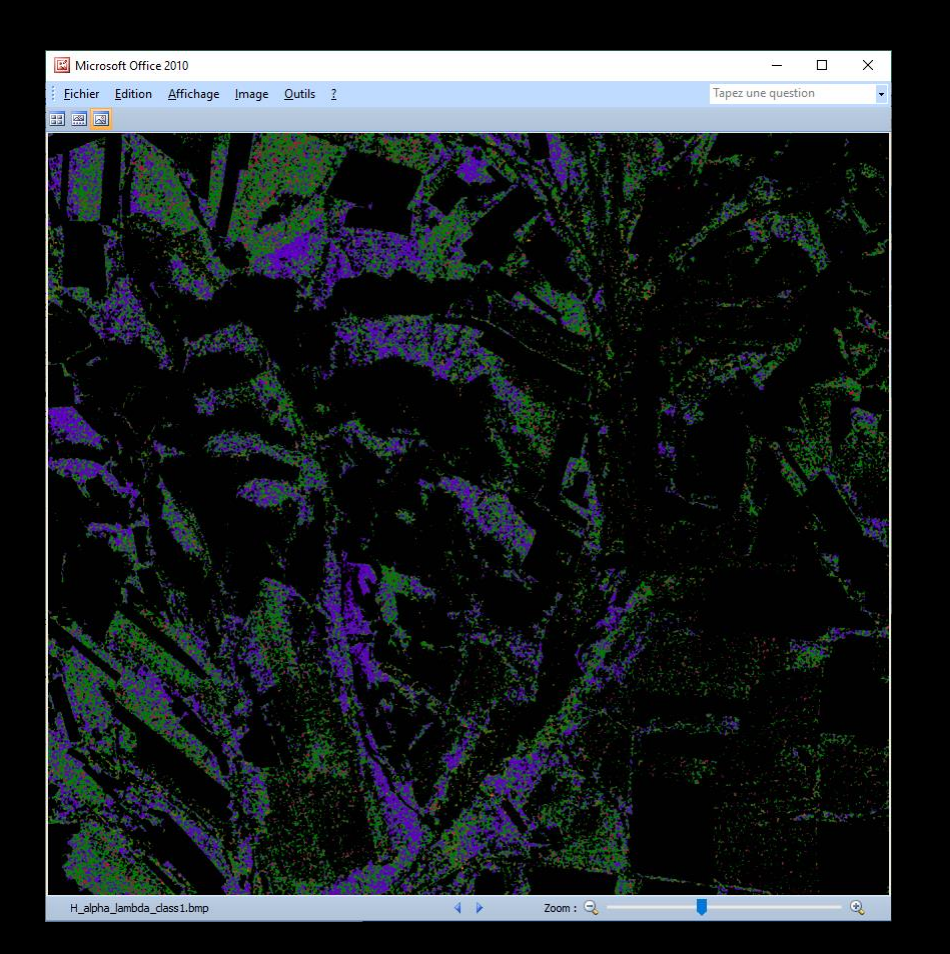

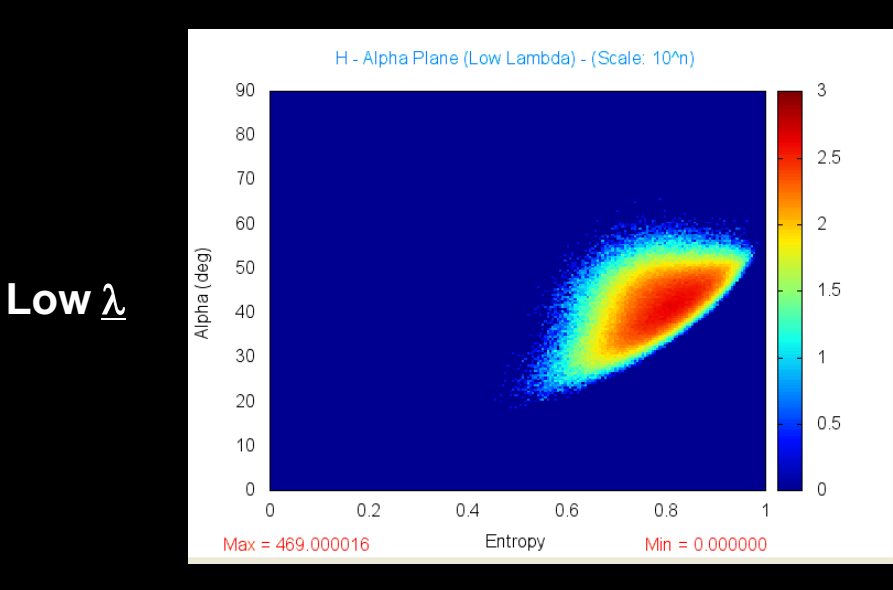

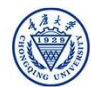

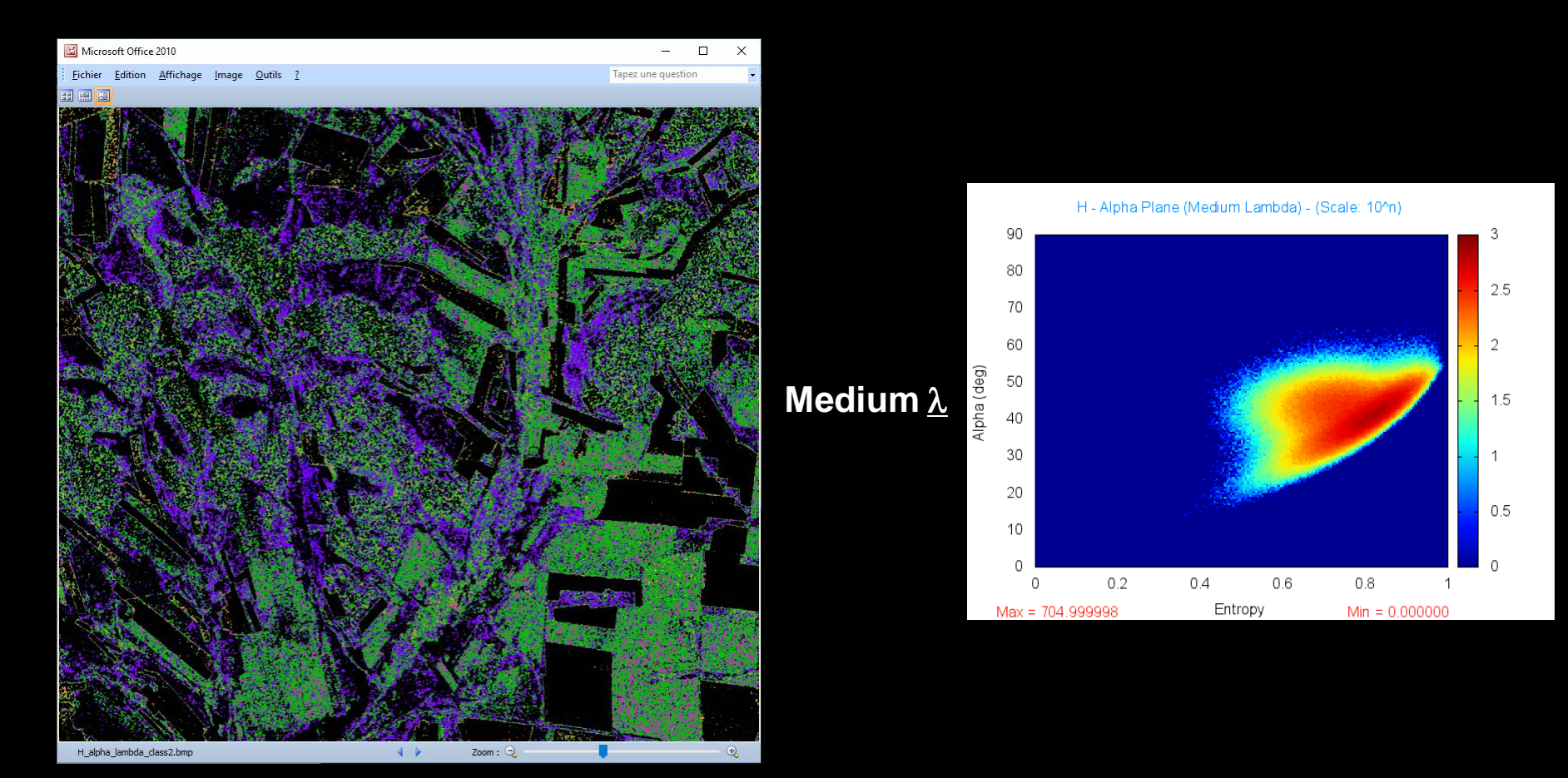

2019 ADVANCED INTERNATIONAL TRAINING COURSE IN LAND REMOTE SENSING 18-23 November 2019 | Chongqing, P.R. China

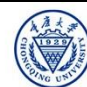

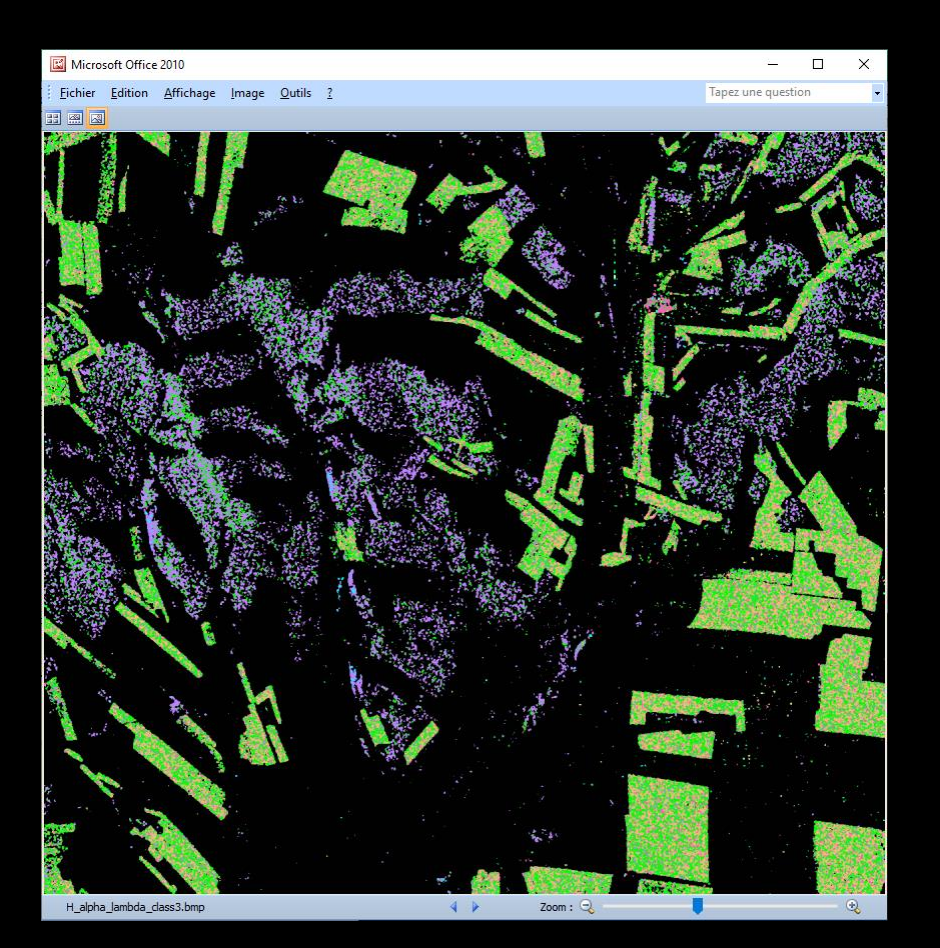

H - Alpha Plane (High Lambda) - (Scale: 10<sup>n</sup>) 90 80 2.5 70 2 60 Alpha (deg) 50 **High**  $\underline{\lambda}$ 1.5 40 30 20 0.5 10 0 0.4 0 0.2 0.6 0.8 Entropy Max = 583.000102 Min = 0.000000

2019 ADVANCED INTERNATIONAL TRAINING COURSE IN LAND REMOTE SENSING 18–23 November 2019 | Chongqing, P.R. China

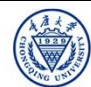

# H / alpha / Lambda CLASSIFICATION Surger CESa

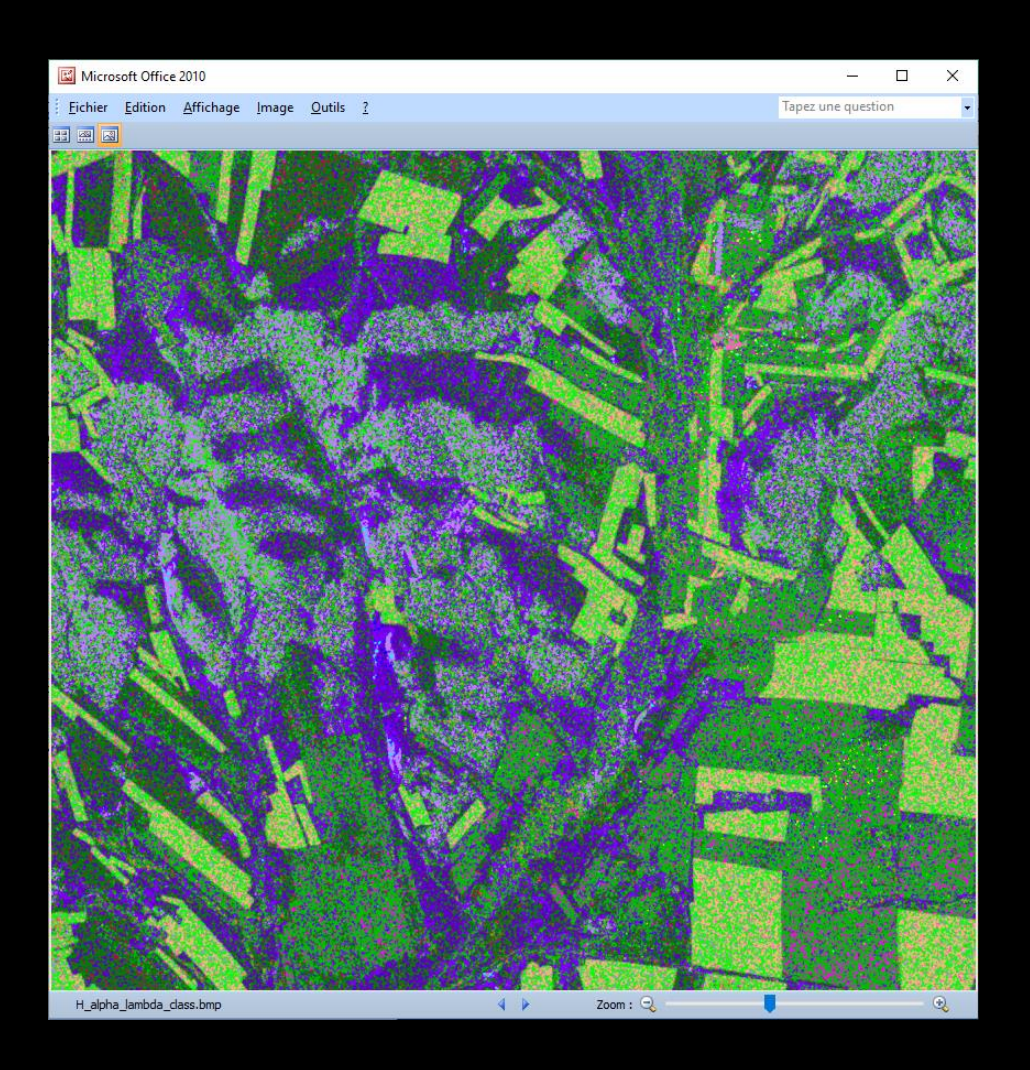

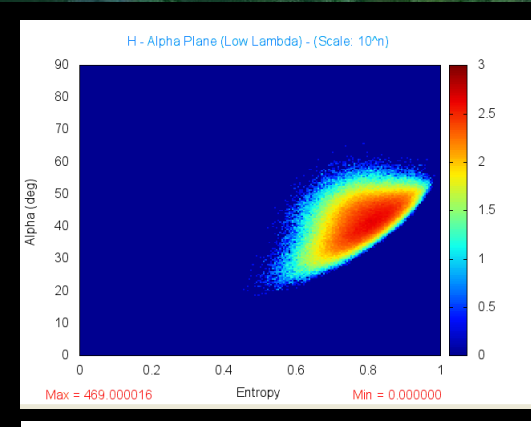

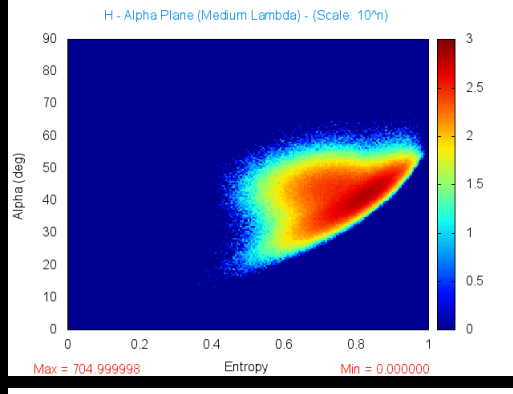

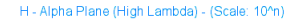

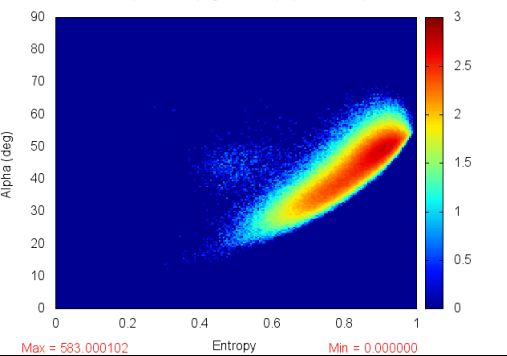

2019 ADVANCED INTERNATIONAL TRAINING COURSE IN LAND REMOTE SENSING 18-23 November 2019 | Chongqing, P.R. China

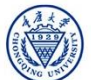

中欧科技合作 "龙计划" 第四期 2019年陆地遥感高级培训班 培训时间:2019年11月18日-23日 主办方:重庆大学 *E.P (2019*)

## PolSARpro - Bio SOFTWARE

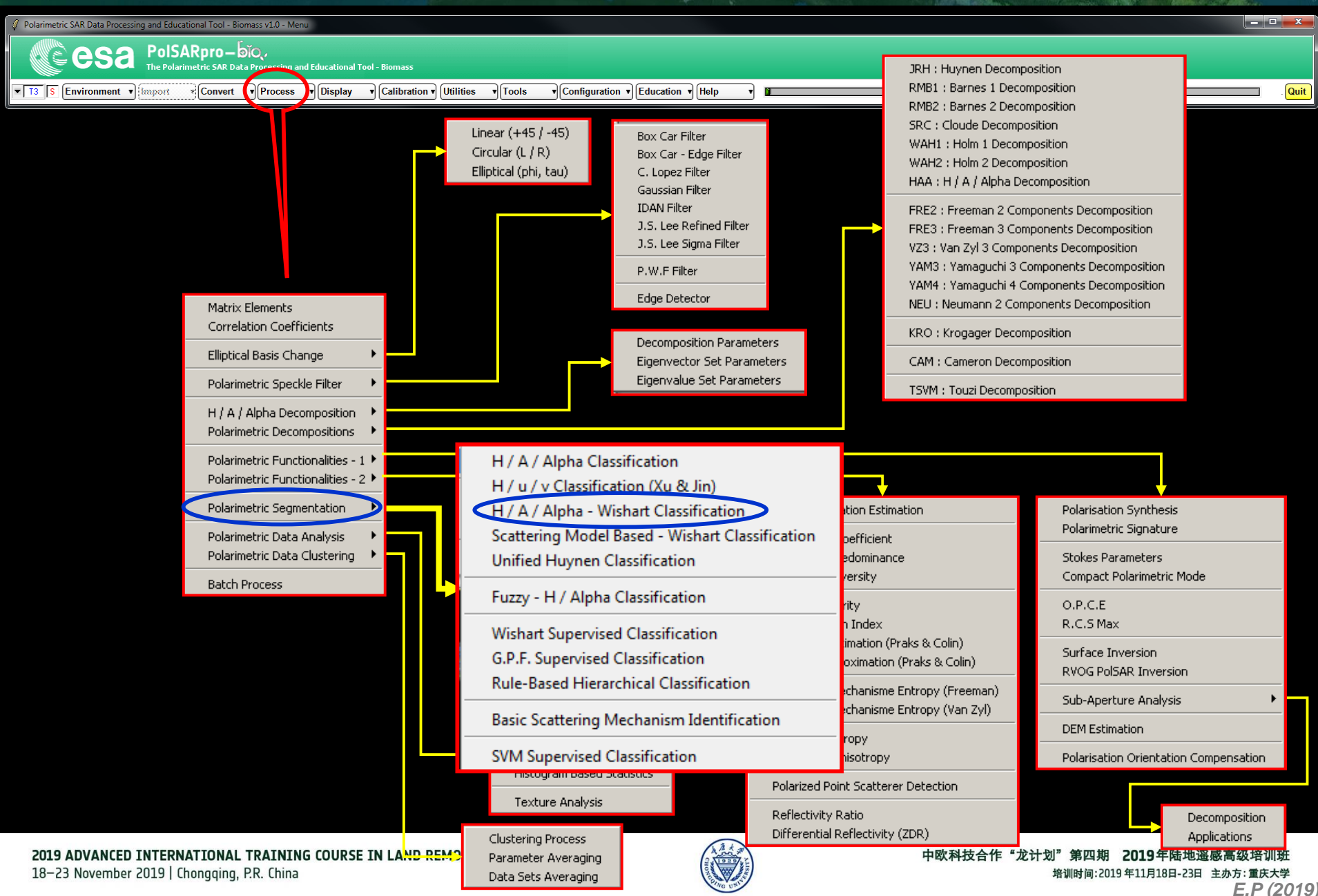

### WISHART - H/A/alpha CLASSIFICATION

Tools

Configuration 
 Education 
 Help

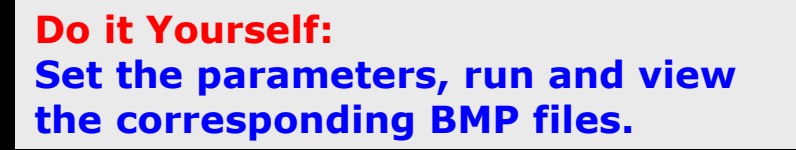

🖉 Polarimetric SAR Data Processing and Educational Tool - Biomass v1.0 - Men

esa

T3 S Environment • Import

PolSARpro-Dio

The Polarimetric SAR Data Processing and Educational Tool - Biomass

Convert 
 Process 
 Display 
 Calibration 
 Utilities

| 🖉 Data Processing: Wishart H / A / Alpha Classification                               |
|---------------------------------------------------------------------------------------|
| - Input Directory                                                                     |
| D:/SAN_FRANCISCO_ALOS_SNAP/T3                                                         |
| - Output Directory                                                                    |
| D:/SAN_FRANCISCO_ALOS_SNAP                                                            |
| Init Row 1 End Row 3010 Init Col 1 End Col 2269                                       |
| - Wishart H / A / Alpha Classification                                                |
| % of Pixels Switching Class 10 Window Size Row 1                                      |
| Maximum Number of Iterations 10 Window Size Col 1                                     |
| Entropy Anisotropy Alpha                                                              |
| entropy  Interesting Update Update                                                    |
| Color Mans                                                                            |
| ColorMap 8 C:/Users/epottier/AppData/Roaming/PolSARpro_5.2.0/ColorMap/Wishart 😂 Edit  |
| ColorMap 16 C:/Users/epottier/AppData/Roaming/PolSARpro_5.2.0/ColorMap/Wishart 🚘 Edit |
| E Buli 1811+8221 1812+8211 1811-8221                                                  |
| Upded Colormap     Sinclair     S111 I(S12+S21)/21 [S22]                              |
| Combine Blue File Green File Red File                                                 |
|                                                                                       |
| Blue File                                                                             |
| Green File                                                                            |
| Red File                                                                              |
| Bun 😰 Exit                                                                            |

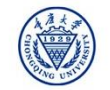

\_ 🗆 X

Quit

### WISHART - H/A/alpha CLASSIFICATION

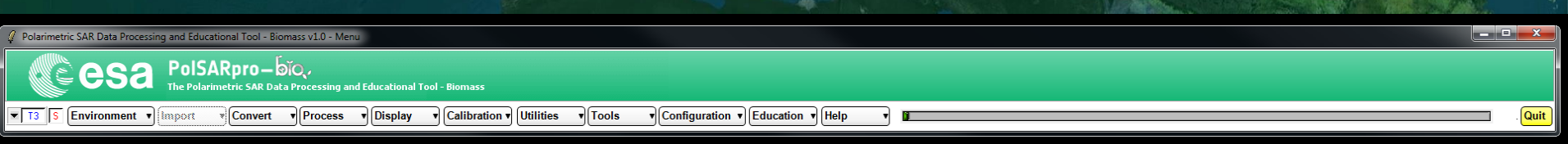

| Input Directory      D:/SAN_FRANCISCO_ALOS2_SNAP/T3      Output Directory      United Directory      Directory      Direc | 0         |
|----------------------------------------------------------------------------------------------------|-----------|
| D:/SAN_FRANCISCO_ALOS2_SNAP/T3 Output Directory                                                                                                    |           |
|                                                                                                    | 0         |
|                                                                                                    |           |
| D:/SAN_FRANCISCU_ALUS2_SNAP /13                                                                                                    | -         |
| Init Row 1 End Row 3672 Init Col 1 End Col 32                                                                                                    | 292       |
| Wishart H / A / Alpha Classification                                                                                                    |           |
| % of Pixels Switching Class 10 Window Size Row 3                                                                                                    | 5         |
| Maximum Number of Iterations 10 Window Size Col 3                                                                                                    |           |
| Entropy Anisotropy Alpha                                                                                                    | _         |
| entropy  anisotropy  alpha  Updat                                                                                                    | te        |
| Color Maps                                                                                                    |           |
| ColorMap 8 C:/Users/epottier/AppData/Roaming/PolSARpro_5.1.0/ColorMap/Wishart 😂 🖪                                                                                                    | Edit      |
| ColorMap 16 C:/Users/epottier/AppData/Roaming/PolSARpro_5.1.0/ColorMap/Wishart                                                                                                    | Edit      |
|                                                                                                    |           |
| Coded Colormap C Sinclair  S11  ((S12+S21)/2)  S22                                                                                                    |           |
| Combine Blue File Green File Red File                                                                                                    |           |
| Blue File                                                                                                    | <u>م</u>  |
| Green File                                                                                                    |           |
| Red File                                                                                                    | <i>``</i> |
|                                                                                                    | _         |
| Run (2) Exit                                                                                                    |           |

#### **Do it Yourself:** Set the parameters, run and view the corresponding BMP files.

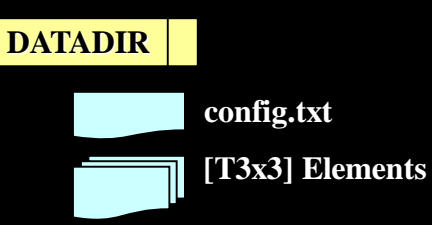

config.txt

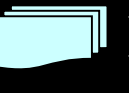

Wishart\_H\_alpha\_class\_X.bin Wishart\_H\_A\_alpha\_class\_X.bin

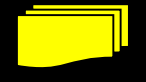

Wishart\_H\_alpha\_class\_X.bmp Wishart\_H\_A\_alpha\_class\_X.bmp

X = window size

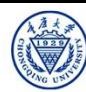

### WISHART - H/A/alpha CLASSIFICATION WISHER . CCCSA

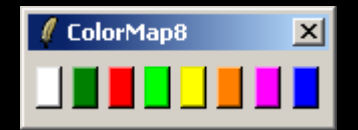

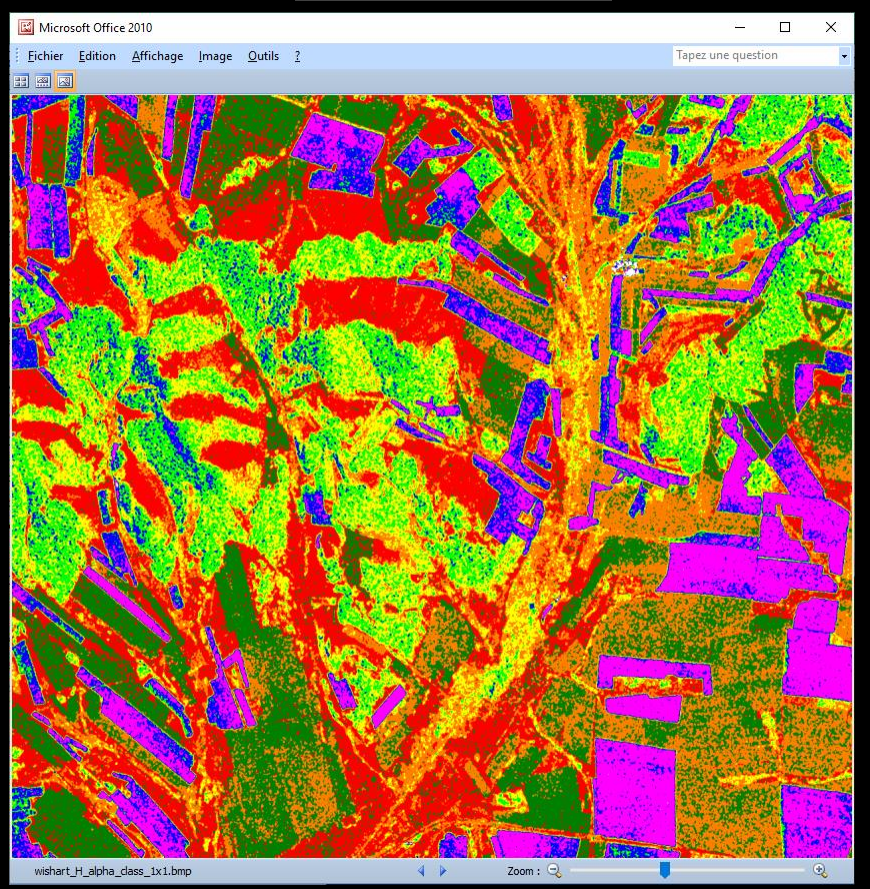

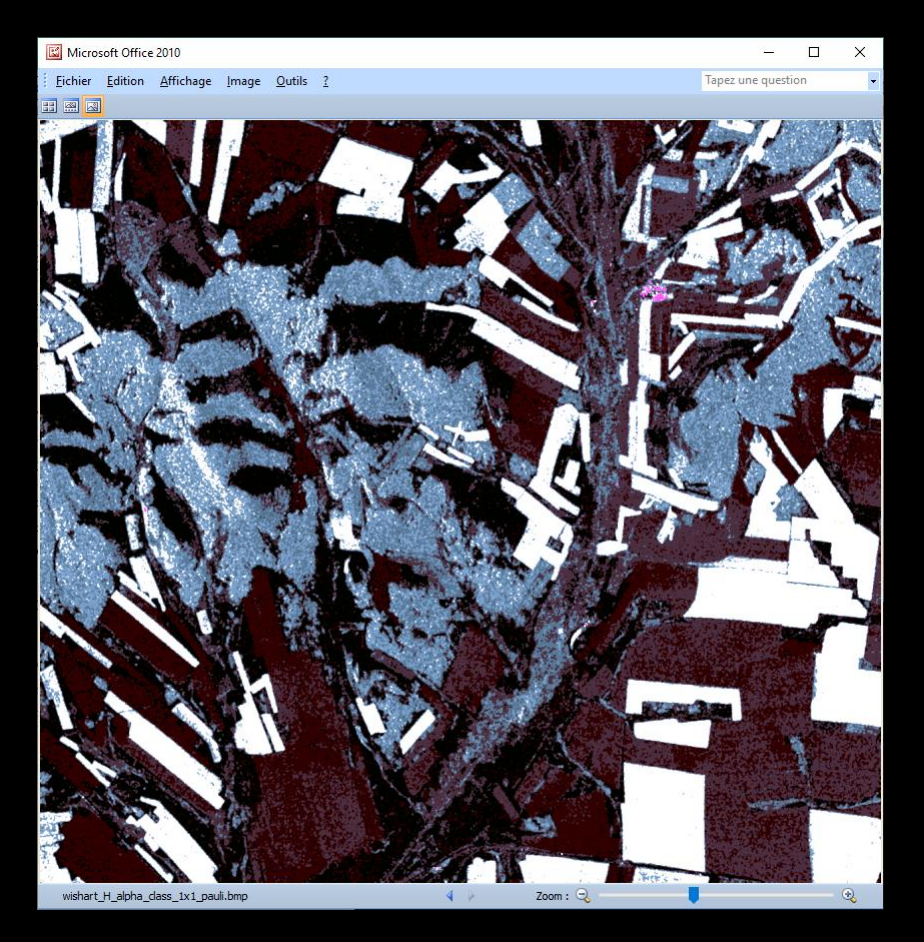

2019 ADVANCED INTERNATIONAL TRAINING COURSE IN LAND REMOTE SENSING 18–23 November 2019 | Chongqing, P.R. China

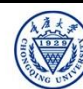

中欧科技合作"龙计划"第四期 2019年陆地遥感高级培训班 培训时间:2019年11月18日-23日 主办方:重庆大学 E.P (2019)

### WISHART - H/A/alpha CLASSIFICATION WISHART - H/A/alpha CLASSIFICATION

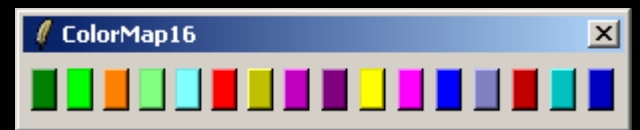

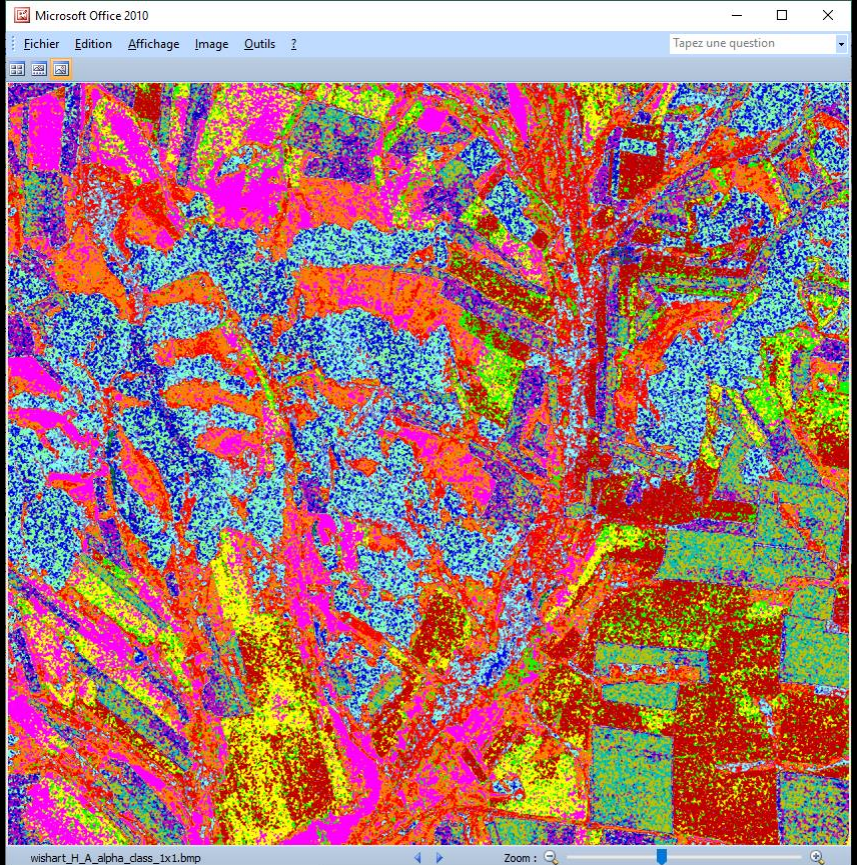

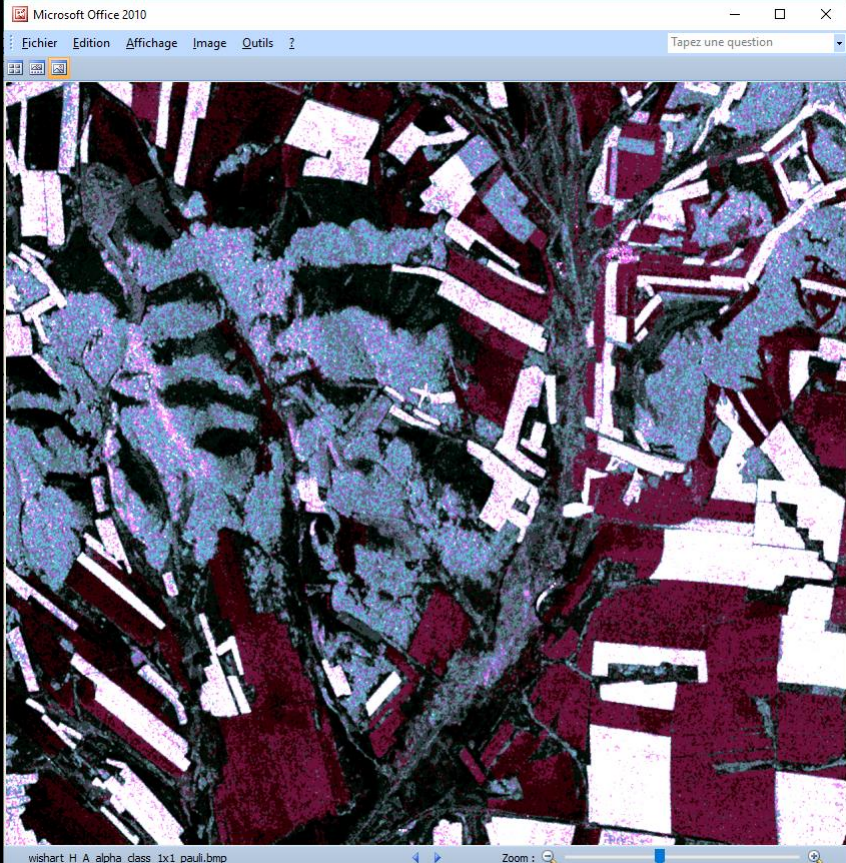

2019 ADVANCED INTERNATIONAL TRAINING COURSE IN LAND REMOTE SENSING 18-23 November 2019 | Chongging, P.R. China

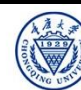

中欧科技合作"龙计划"第四期 2019年陆地遥感高级培训班 培训时间:2019年11月18日-23日 主办方:重庆大学 E.P (2019

#### **SVM** supervised classification

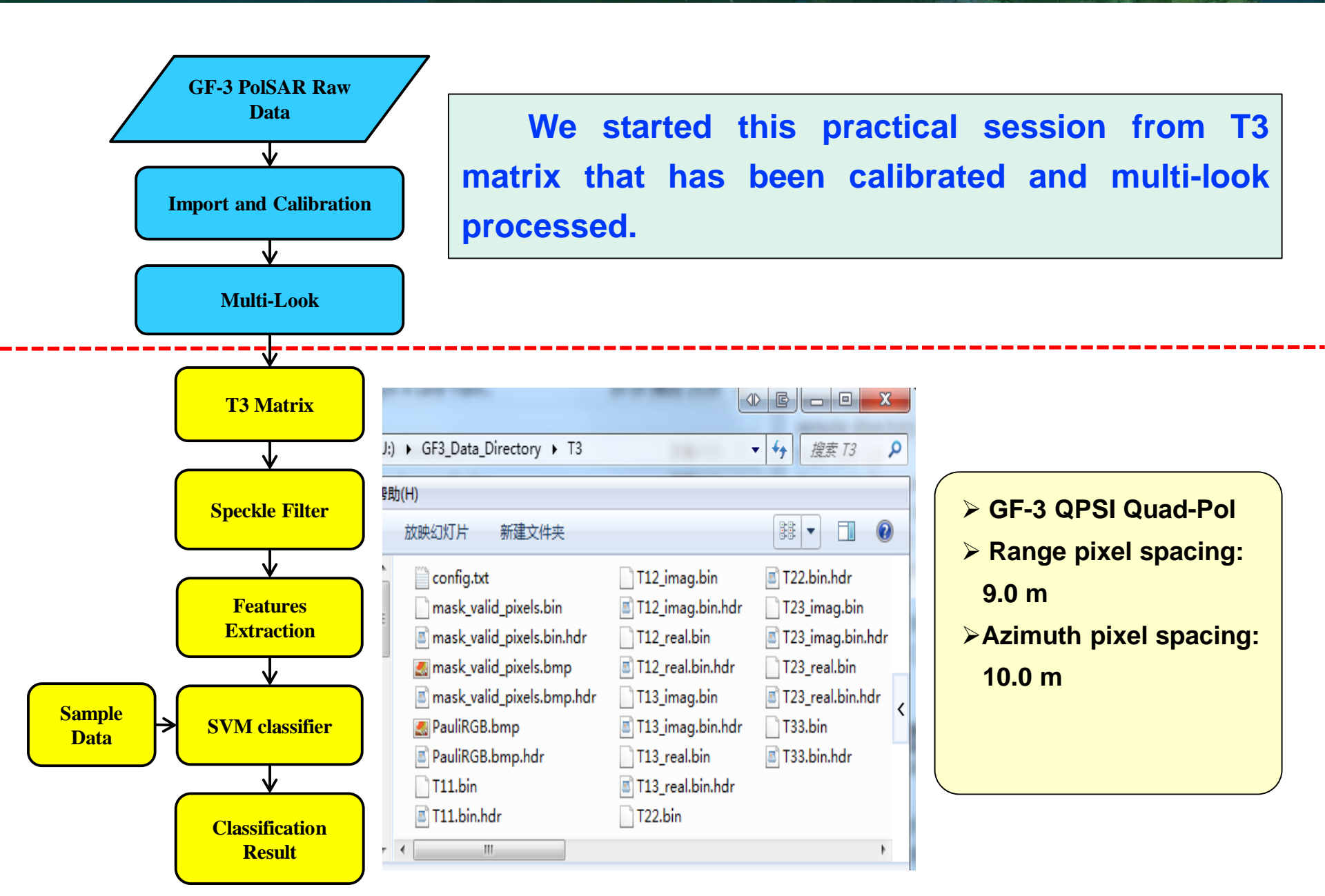

SNASCC · COSA

**SVM** supervised classification

Step-1: Define classification system & classification legend

#### Classification system: Legend:

· eesa

NRSCC

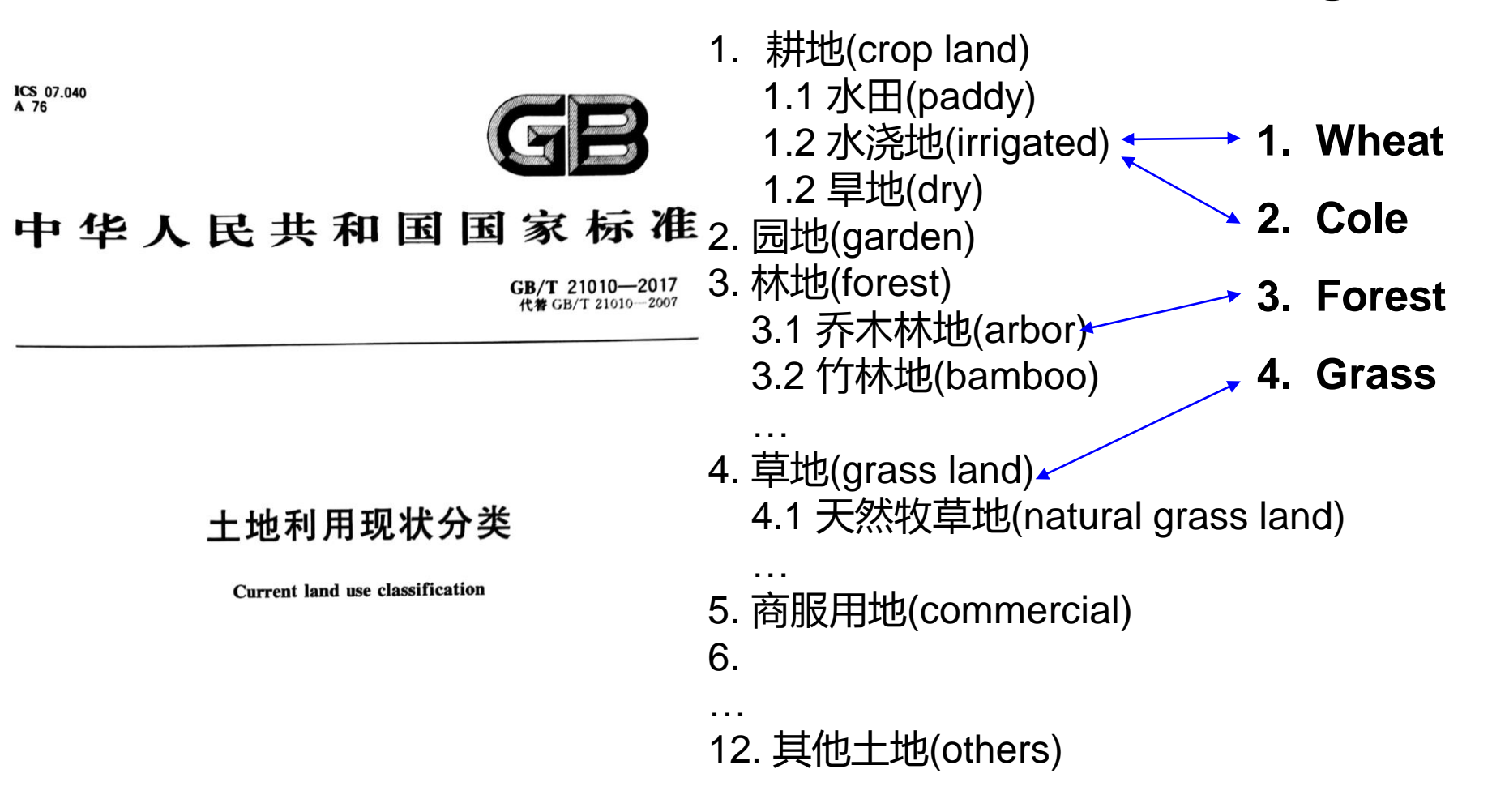

## **Step-2: Speckle Filter**

Dsplay
 Vilities

Polarimetric SAR Data Processing and Educational Tool - Biomass v1.0 - Menu
 PolSARpro-bio,
 The Polarimetric SAR Data Processing and Educational Tool

T3 S Environment Maport Convert Process

Tools
 Configuration 
 Education 
 Help

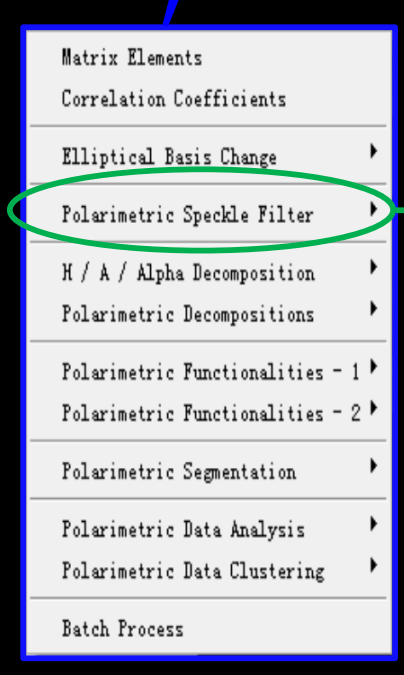

| An-Yang Filter                |
|-------------------------------|
| Box Car Filter                |
| Box Car - Edge Nilter         |
| Gaussian Filter               |
| IDAN Filter                   |
| Lee Refined Filter            |
| Lee Sigma Filter              |
| Lopez Filter                  |
| Mean-Shift Filter             |
| Non Local Means Filter        |
| Scattering Model Based Filter |
| P.W.F Filter                  |
| SIRV Model Estimation         |
| Skou-Skriver Restoration      |

| 🖉 Speckle Filter                                      |              |             |        |          | x      |  |
|-------------------------------------------------------|--------------|-------------|--------|----------|--------|--|
| - Input Directory                                     |              |             |        |          |        |  |
| J:/GF3_Data_Directory/T3                              |              |             |        |          |        |  |
| - Output Directory                                    |              |             |        |          |        |  |
| J:/GF3_Data_Directory_BOX / T3 🥃                      |              |             |        |          |        |  |
| Init Row 1 End                                        | Row 1892     | Init Col    | 1      | End Col  | 1373   |  |
|                                                       | BOXCAR Spe   | ckle Filter |        |          |        |  |
| C [S2] >> [T3] C                                      | [S2] >> [C3] | C [S2]>:    | > [T4] | C [S2]>> | ) [C4] |  |
| Number of Looks 1 Window Size Row 3 Window Size Col 4 |              |             |        |          |        |  |
| 🔲 System Noise Filtering ( HV / VH )                  |              |             |        |          |        |  |
| Run                                                   | 2            |             |        | Exit     |        |  |

NRSCC

 $\cdot eesa$ 

\_ 🗆 X

Quit

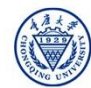

### **Step-2: Speckle Filter**

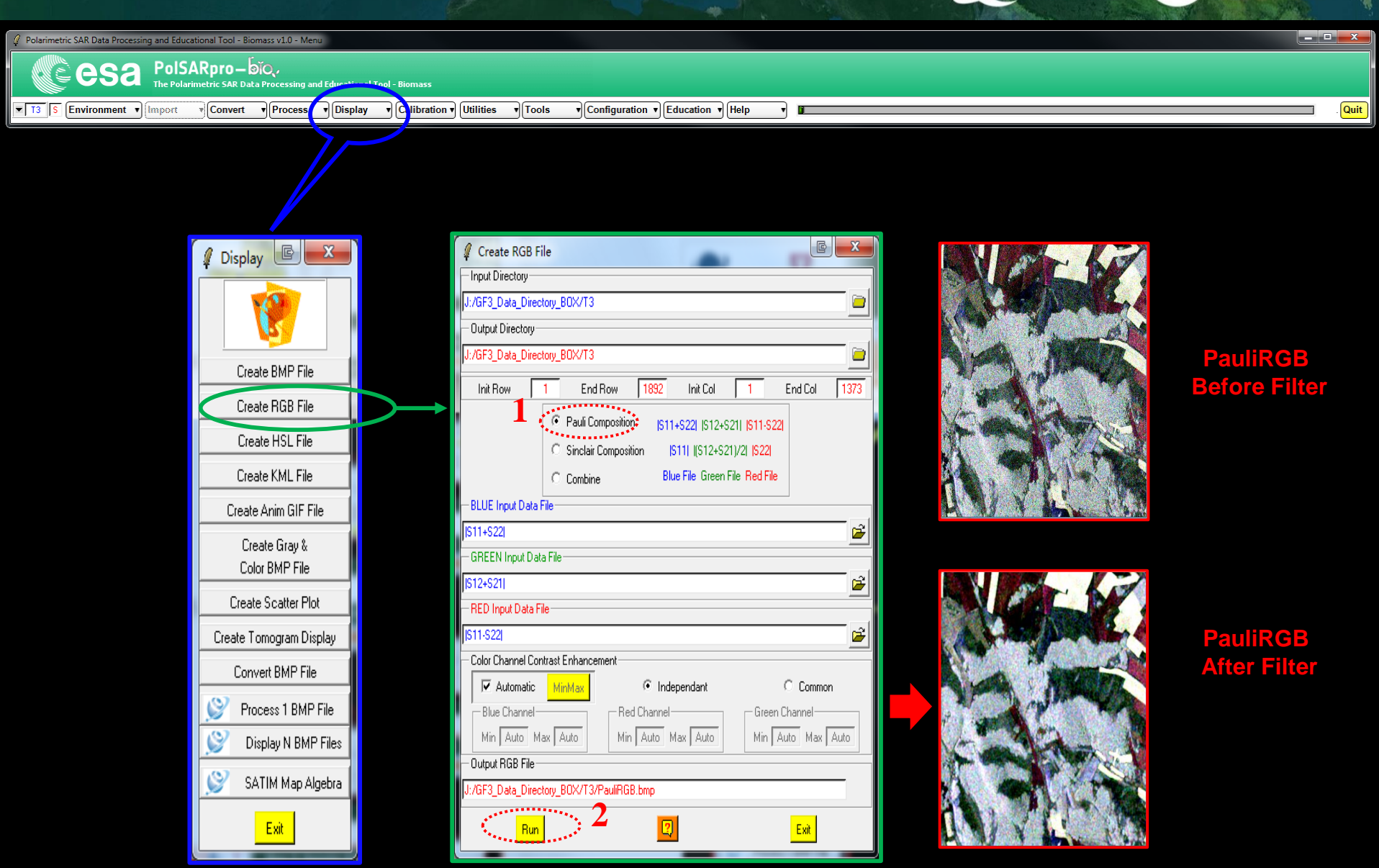

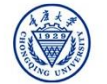

WINASEC .Cesa

## **Step-3: Features Extraction**

 Polarimetric SAR Data Processing and Educational Tool - Biomass v1.0 - Menu

 المالية CSA
 PolSARpro – كَانَرْ،

The Polarimetric SAR Data Processing and Educational Tool - Biomass

ilities v Tools v Configuration v Education v Help

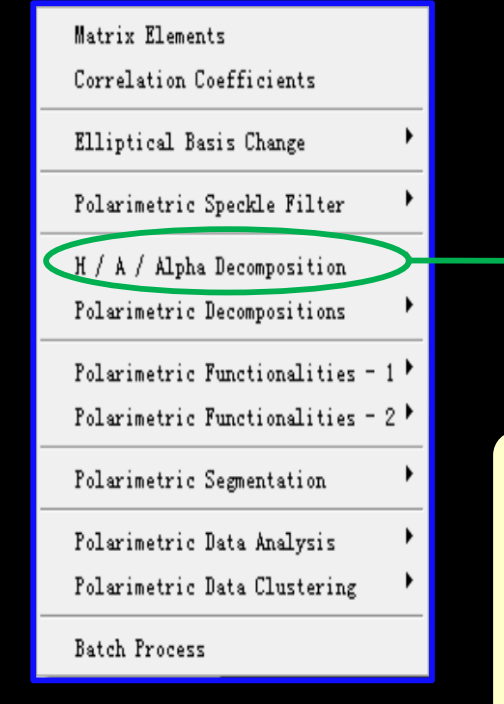

| Decomposition Parameters   |
|----------------------------|
| Eigenvector Set Parameters |
| Eigenvalue Set Parameters  |
| Diversity Index            |

#### **Polarization features:**

- entropy.bin
- > anisotropy.bin
- ➤ alpha.bin

| Data Processing: H / A / Alpha Decomposition Parameters | C X     |
|---------------------------------------------------------|---------|
| Input Directory                                         |         |
| J:/GF3_Data_Directory_BOX/T3                            |         |
| Output Directory                                        |         |
| J:/GF3_Data_Directory_BOX                               | / 13 🖻  |
| Init Row 1 End Row 1892 Init Col 1 End C                | ol 1373 |
| 🗌 Alpha, Beta, Delta, Gamma, Lambda                     | 🗖 BMP   |
| 🗌 Lambda                                                | 🔲 ВМР   |
| V Alpha                                                 | 🔽 BMP   |
| Entropy (H)                                             | 🔽 BMP   |
| Anisotropy (A)                                          | 🔽 BMP   |
| HA (1-H)A                                               | П рмр   |
| □ Combinations (H, A) □ H (1 · A) □ (1 · H) (1 · A)     | j DMF   |
| Window Size Row 1 Window Size Col 1 Select All          | Reset   |
| Equivalence between [T] and [C] eigen-decompositions.   |         |
| Run 🛛 😰                                                 | t       |

NRSCC

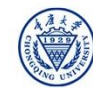

 $\cdot eesa$ 

Quit

Display

Calibration 
 Utilities

#### Polarimetric SAR Data Processing and Educational Tool - Biomass v1.0 - Men

CSA PolSARpro-bio, The Polarimetric SAR Data Port

▼ T3 S Environment ▼ Import ▼ Convert ▼ Process

Tools
 Configuration 
 Education 
 Help

| Matrix Elements                  |   |
|----------------------------------|---|
| Correlation Coefficients         |   |
| Elliptical Basis Change          | ۲ |
| Polarimetric Speckle Filter      | ۲ |
| H / A / Alpha Decomposition      | ۲ |
| Polarimetric Decompositions      | ۲ |
| Polarimetric Functionalities - 1 | ۲ |
| Polarimetric Functionalities - 2 | ۲ |
| Polarimetric Segmentation        | • |
| Polarimetric Data Analysis       | • |
| Polarimetric Data Clustering     | • |
| Batch Process                    | - |

H / A / Alpha Classification H / u / v Classification (Xu & Jin) H / A / Alpha - Wishart Classification Scattering Model Based - Wishart Classification Unified Muynen Classification Fuzzy - H / Alpha Classification Wishart Supervised Classification G.P.F. Supervised Classification

Rule-Based Hierarchical Classification

Basic Scattering Mechanism Identification

SVM Supervised Classification

- 1. Select the training sample data.
- 2. Select the classification features
- 8. Select the Kernel function
- 4. Run Classification

| Data Processing: SVM Supervised Classification                                                           |                |  |  |  |
|----------------------------------------------------------------------------------------------------|----------------|--|--|--|
| - Input Directory                                                                                        |                |  |  |  |
| J:/GF3_Data_Directory_B0X/T3                                                                             |                |  |  |  |
| - Output Directory                                                                                       |                |  |  |  |
| J:/GF3_Data_Directory_BOX                                                                                | / 🖪 📄          |  |  |  |
| Init Row 1 End Row 1892 Init Col 1 End Col                                                               | 1373           |  |  |  |
| - Step 1 - Training Areas                                                                                |                |  |  |  |
| Areas File J:/GF3_Data_Directory_B0X/T3/svm_training_areas.txt 🧊 🚘                                       | Graphic Editor |  |  |  |
| - Step 2 · Classification Configuration                                                                  |                |  |  |  |
| 🔽 BMP 🔽 Confusion Matrix 📥 CM                                                                            | Editor         |  |  |  |
| — Step 3 · Color Maps                                                                                    |                |  |  |  |
| ColorMap 16 C:/Users/Administrator/AppData/Roaming/PolSARpro_5.1.1/ColorMap/Supervised_ColorMap11 😰 Edit |                |  |  |  |
| ☐ Pauli [S11+S22] [S12+S21] [S11-S2 ☐ Coded Colormap ☐ Sinclair [S11] [S12+S21]/2] [S22]                 | 22             |  |  |  |
| - Step 4 - SVM Parameter Setting                                                                         |                |  |  |  |
| Input Polarimetric Indicators Sampling option Output SVM parameters                                      |                |  |  |  |
| C T3                                                                                                    | 🗖 ВМР          |  |  |  |
| Other Select If important unbalanced training point Useful but time consum                               | ince 🔲 BMP     |  |  |  |
| Step 5 - Kernel Parameter                                                                                |                |  |  |  |
| RBF     RECOMMANDED     Polynomial                                                                       | C Linear       |  |  |  |
| Cost 100 Gamma = 1/sigma Optimisation parameters Degree 2                                                |                |  |  |  |
| Setup and Run                                                                                            | <b>3</b>       |  |  |  |
| 4 Step 6 - Run Classification                                                                            |                |  |  |  |
| **************************************                                                                   |                |  |  |  |

NRSCC

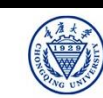

· eesa

Quit

🖉 Polarimetric SAR Data Processing and Educational Tool - Biomass v1.0 - Men

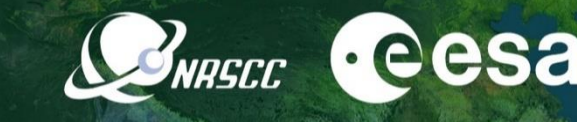

Quit

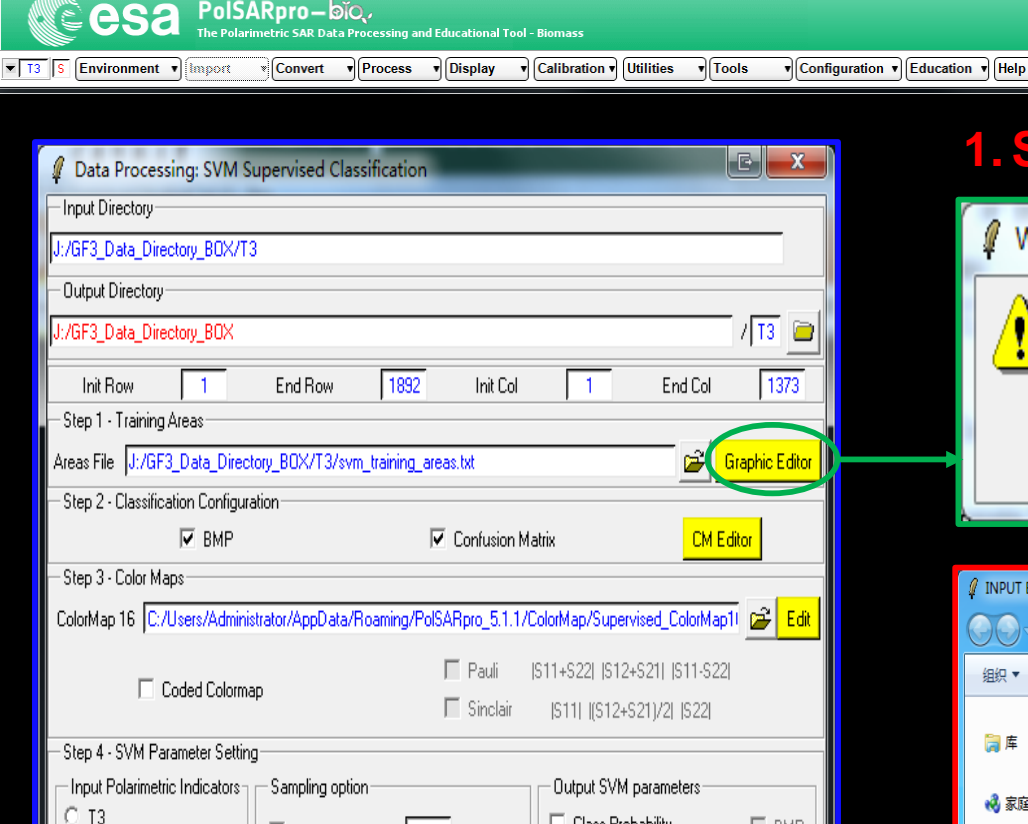

Class Probability

Polynomial

Degree 2

Mean Hyperplane Distance BMP

Useful but time consumina

Exit

🗖 BMP

C Linear

#### 1. Select the training sample data.

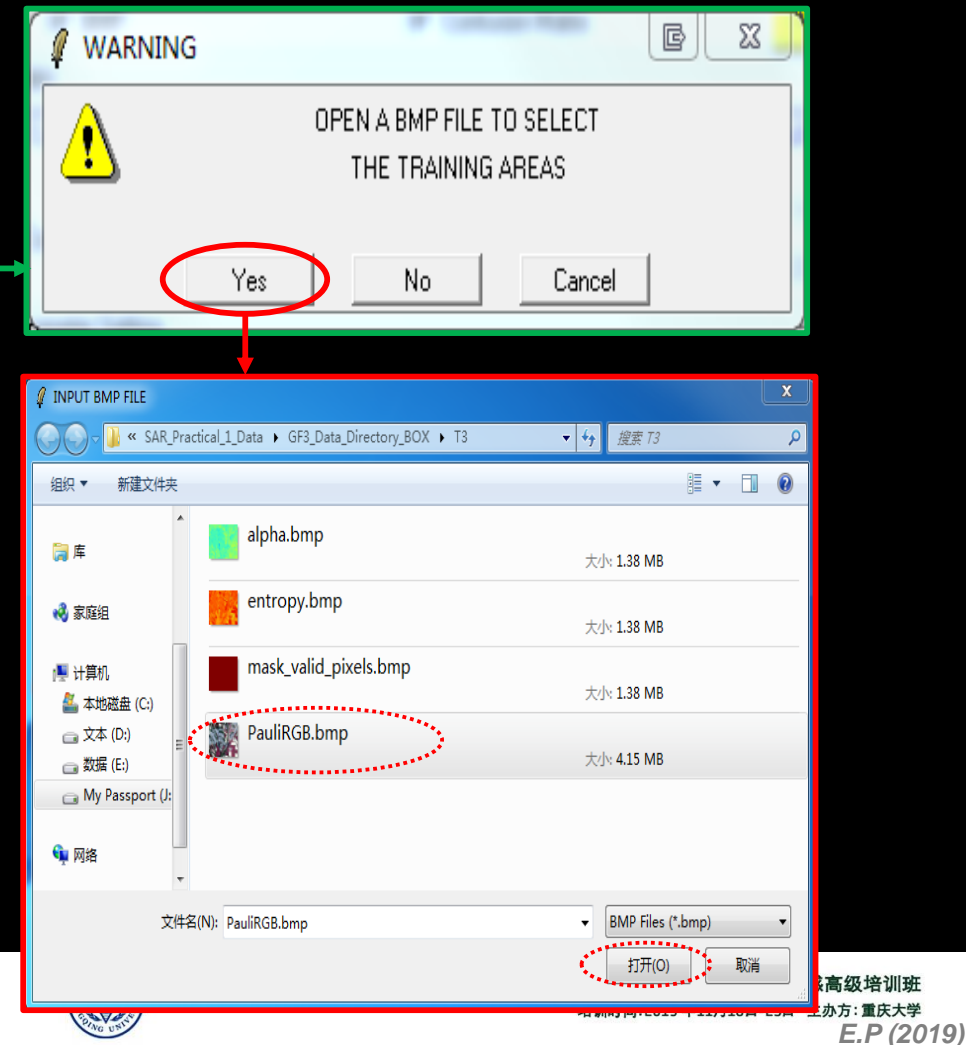

2019 ADVANCED INTERNATIONAL TRAINING COURSE IN LAND REMOTE SENSING 18–23 November 2019 Chongging, P.R. China

✓ Training sampling 500

If important unbalanced training point

■ RECOMMANDED

Optimisation parameters

Setup and Run

Other Select

Cost 100

-Step 5 - Kernel Parameter

C RBF

Gamma = 1/sigma

Step 6 - Run Classification

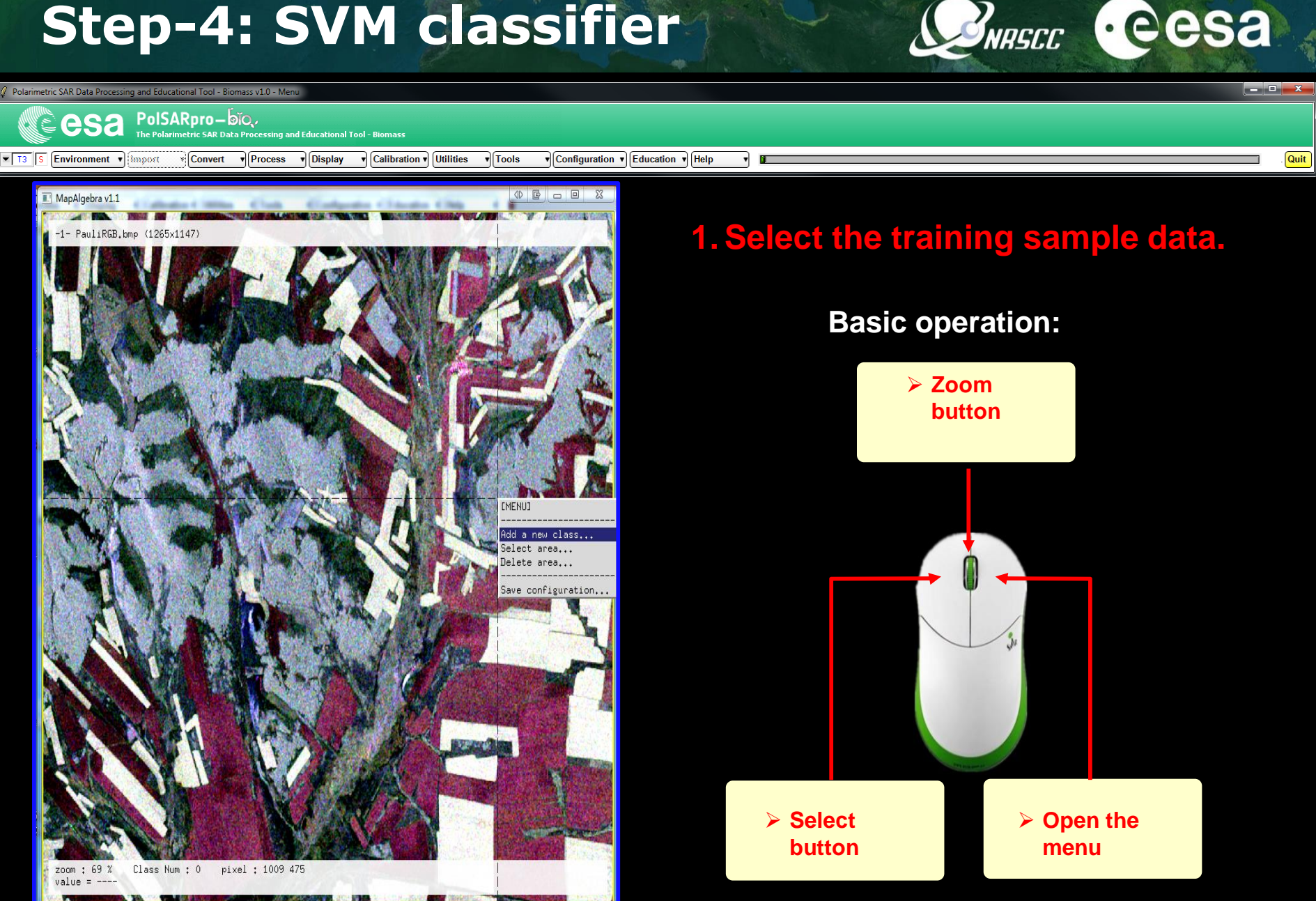

2019 ADVANCED INTERNATIONAL TRAINING COURSE IN LAND REMOTE SENSING 18–23 November 2019 Chongging, P.R. China

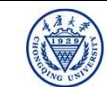

中欧科技合作"龙计划"第四期 2019年陆地遥感高级培训班 培训时间:2019年11月18日-23日 主办方:重庆大学 E.P (2019)

Polarimetric SAR Data Processing and Educational Tool - Biomass v1.0 - Mer

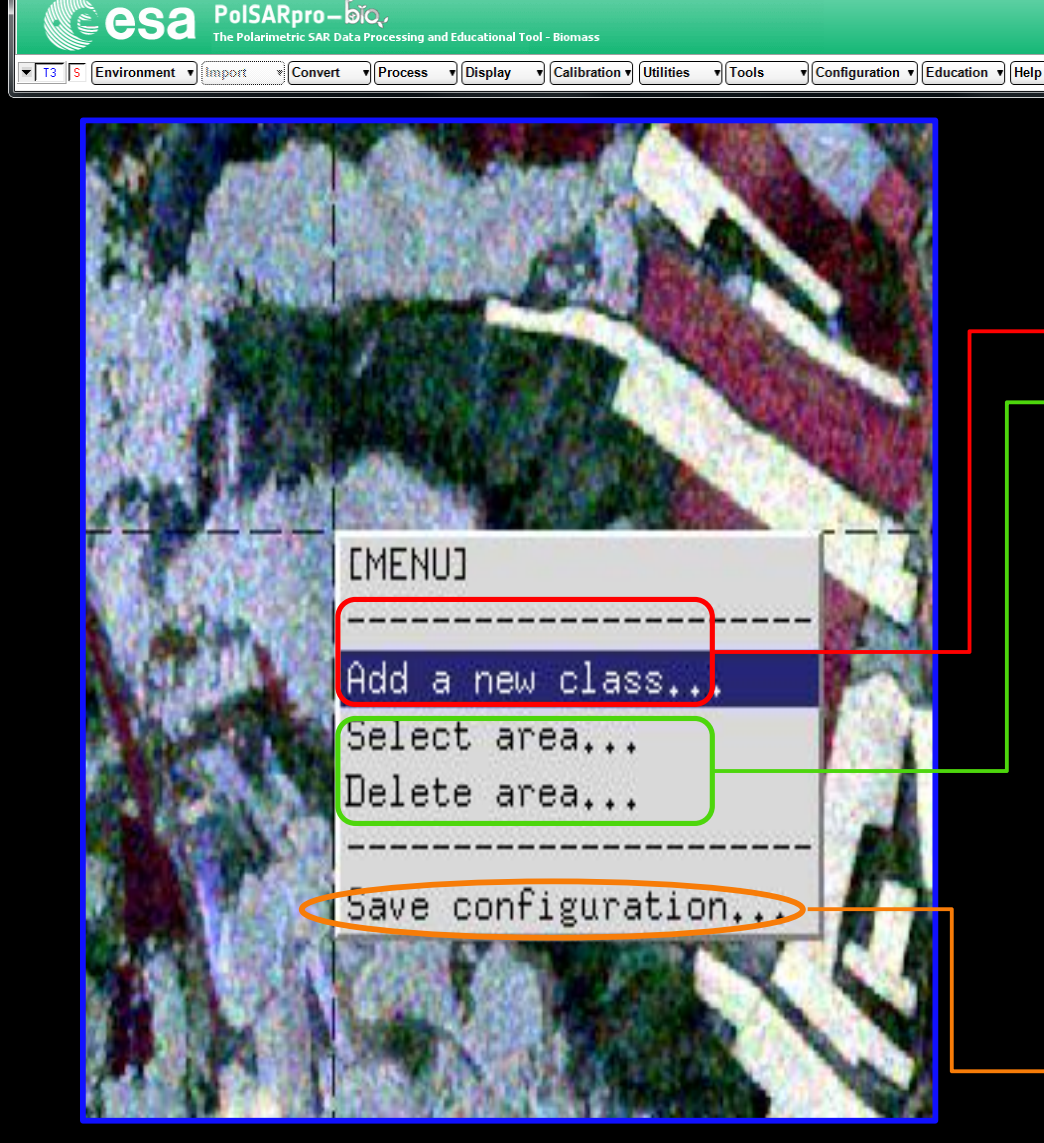

#### **1. Select the training sample data.** Basic operation:

SINASCE · COSA

- → 1. Add a new class 1.
- 2. Select first area for class1
  - Click 'Select area', draw a polygon
  - ② Click 'Select area', stop drawing;
  - (3) Click 'Delete area' .
  - 3. Select second area for class1;
  - 4. ....
  - 5. Add a new class 2.
  - 6. Select first area for class2;Select second area for class2;....
  - 7. ....
  - ►8. Save configuration

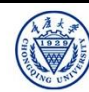

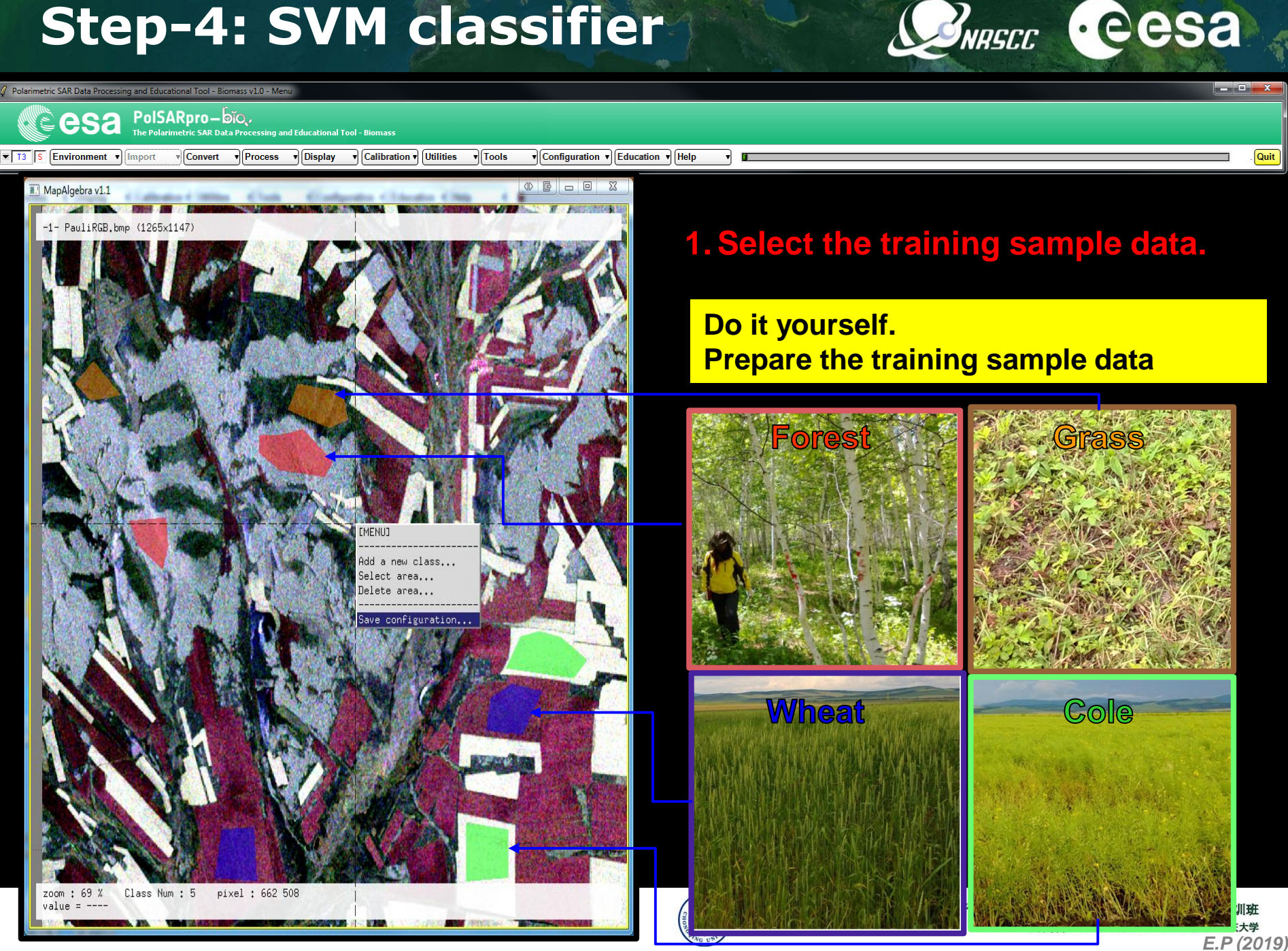

*2* 1

.

| olarimetric SAR Data Processing and Educational Tool - Biomass v1.0 - Menu                                                             | _ <b>D</b> <mark>_ X</mark> |
|----------------------------------------------------------------------------------------------------|-----------------------------|
|                                                                                                    |                             |
| Import     Convert     Process     Display     Calibration     Utilities     Tools     Configuration     Education     Help     Import | Quit                        |
| 🕼 Data Processing: SVM Supervised Classification                                                                                       |                             |
| Input Directory 2. Select the classification features                                                                                  |                             |
| J./GF3_Data_Directory_B0X/T3                                                                                                    |                             |
| Output Directory                                                                                                    |                             |
| J:/GF3_Data_Directory_BOX                                                                                                    |                             |
| Init Row 1 End Row 1892 Init Col 1 End Col 1373<br>- Step 1 - Training Areas Add or remove polarimetric indicator (No complex file !)  |                             |
| Areas File J:/GF3_Data_Directory_B0X/T3/sym_training_areas.txt 🔐 Graphic Editor Graphic Editor                                         |                             |
| Step 2 · Classification Configuration                                                                                                  |                             |
| BMP Confusion Matrix CM Editor mask_valid_pixels.bin                                                                                   |                             |
| - Step 3 · Color Maps T11. bin                                                                                                    |                             |
| ColorMap 16 C:/Users/Administrator/AppData/Roaming/PolSARpro_5.1.1/ColorMap/Supervised_ColorMap11 🖉 Edit 112_mag.bin                   |                             |
| Pauli  S11+S22   S12+S21   S11-S22  T13_imag.bin                                                                                       |                             |
| □ Sinclair  S11   (S12+S21)/2   S22  T13_real.bin                                                                                      |                             |
| - Step 4 · SVM Parameter Setting                                                                                                    |                             |
| Input Polarimetric Indicators Sampling option Output SVM parameters                                                                    |                             |
| Class Probability BMP Class Probability Exit and Save                                                                                  |                             |
| Other Select ✓ If important unbalanced training point Useful but time consuming                                                        |                             |
| Step 5 - Kernel Parameter                                                                                                    |                             |
| C RBF RECOMMANDED © Polynomial C Linear                                                                                                |                             |
| Lost 100 Gramma = 1/sigma Copumscion parameters Degree 2                                                                               |                             |
|                                                                                                    |                             |
| Step 6 - Run Classification                                                                                                    |                             |

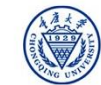

SINASCE · COSA

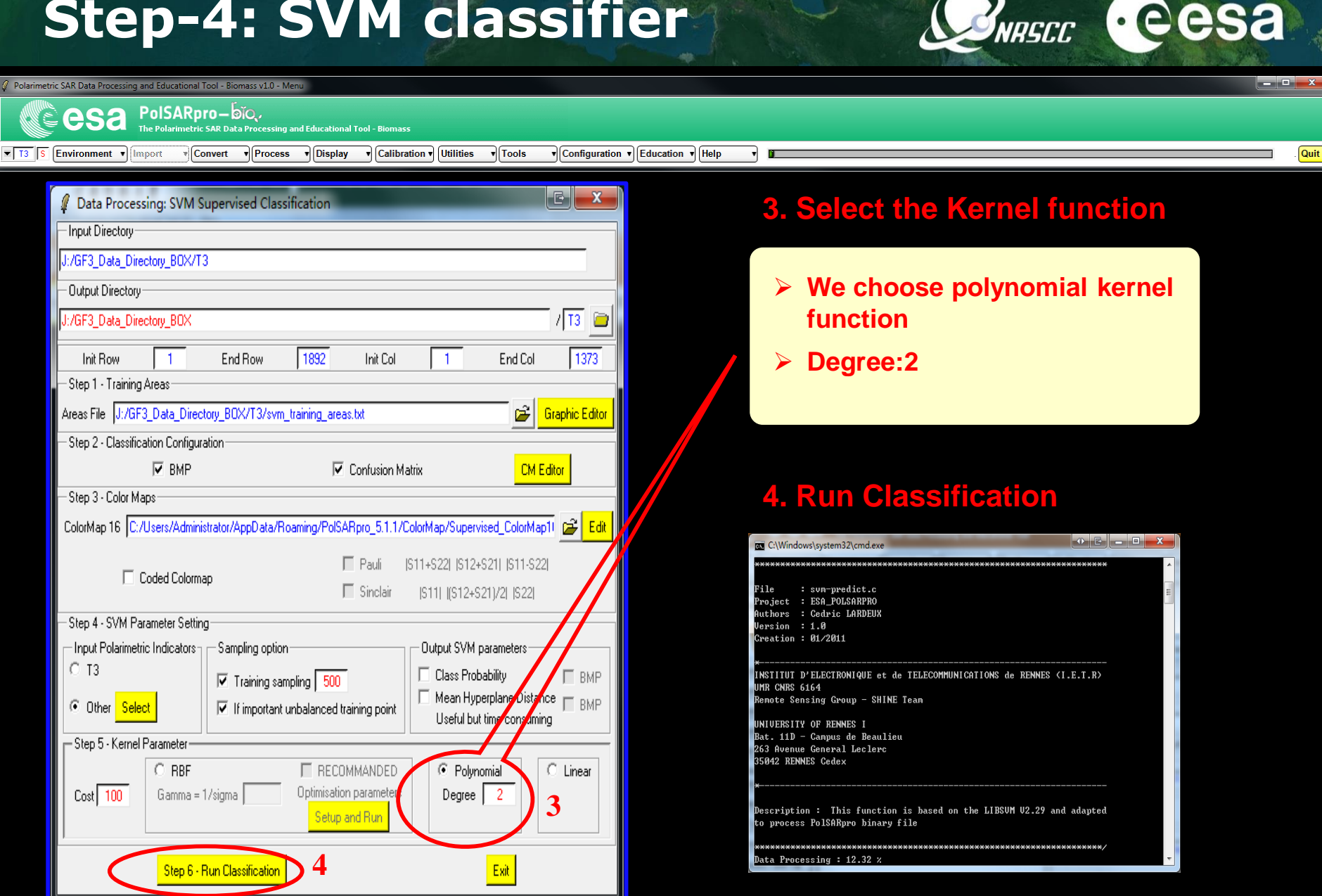

2019 ADVANCED INTERNATIONAL TRAINING COURSE IN LAND REMOTE SENSING 18–23 November 2019 Chongging, P.R. China

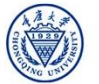

#### Classification result vs. GF-3 PolSAR Pauli-RGB image

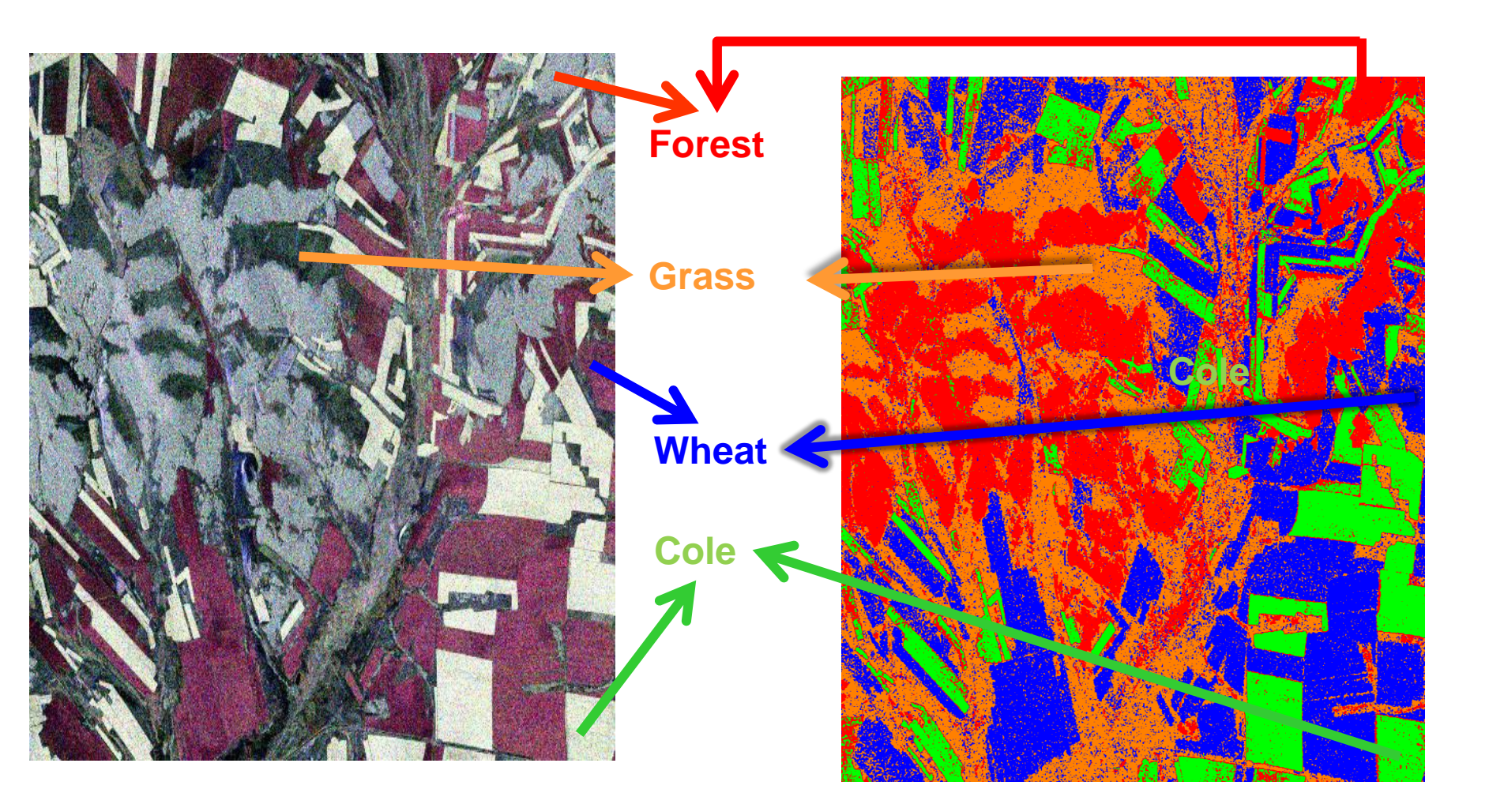

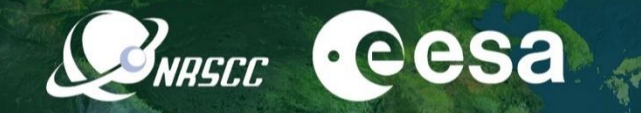

# Thanks